# **SECURE CONNECT**

# Client Installation Manual

Manual Version:8.0 2023 年 1月6日

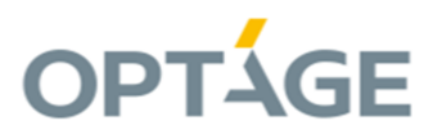

SECURE CONNECT Client Installation Manual

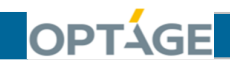

# 目 次

| 1  | . はじ         | めに                                | 2 |
|----|--------------|-----------------------------------|---|
|    | 1. 1         | SECURE CONNECT とは                 | 2 |
|    | 1.2          | 本マニュアルで使用する製品等の名称                 | 3 |
|    | 1.3          | SECURE CONNECT の動作環境              | 5 |
|    | 1.4          | SECURE CONNECT サービスを利用するための準備物    | 6 |
|    | 1.5          | その他                               | 7 |
| 2. | SECU         | <b>IRE CONNECT</b> のインストールと設定     | 8 |
|    | 2.1          | USB トークンドライバ(ePass2003)のインストール    | 8 |
|    | 2.2          | L2C クライアントのインストール 1               | 2 |
|    | 2.3          | L2Connect 仮想ネットワークデバイスの設定1        | 6 |
|    | 2.4          | Proxy の設定 2                       | 1 |
| З. | SECU         | IRE CONNECT の操作 2、                | 4 |
|    | 3.1          | L2C サーバへの接続 2                     | 4 |
|    | 3.2          | 接続状態の表示                           | 6 |
|    | 3.3          | L2C サーバとの接続の切断 2                  | 7 |
|    | 3.4          | ₩indows オペレーティングシステムからログオフした場合の挙動 | 8 |
| 4. | USB <b>h</b> | ークンの管理ツール (ePass マネージャ)           | 9 |
|    | 4.1          | 管理ツール(ePass マネージャ) 2              | 9 |
|    | 4.2          | USB トークンの PIN ブロック 3              | 0 |
|    | 4.3          | ユーザ PIN の変更 (ePass2003) 3         | 1 |
|    | 4.4          | ユーザ PIN ブロックの解除(ePass2003) 3      | 3 |
|    | 4.5          | ユーザ PIN のリセット (ePass2003) 3       | 6 |
| 5. | SECU         | <b>IRE CONNECT</b> のアップグレード       | 7 |
|    | 5.1          | L2C クライアントのアップグレード 3              | 7 |
| 6. | SECU         | IRE CONNECT のアンインストール             | 0 |
|    | 6.1          | USB トークンドライバ(ePass2003)のアンインストール  | 0 |
|    | 6.2          | L2C クライアントのアンインストール 4             | 2 |
|    | 6.3          | アンインストール後の L2Connect 仮想ネットワークデバイス | 4 |
| 7. | トラブ          | 「ルシューティング                         | 5 |
|    | 7.1          | L2C クライアントのトラブルシューティング4           | 5 |
|    | 7.2          | L2C クライアントによる接続動作時に発生するエラー        | 6 |
|    | 7.3          | L2C サーバへの接続時に発生するエラー4             | 7 |
|    | 7.4          | L2C サーバとの接続中に発生するエラー 5            | 0 |
| 8. | SECU         | <b>IRE CONNECT</b> サポートサイト 5      | 1 |
|    | 8.1          | <b>SECURE CONNECT</b> サポートサイト 5   | 1 |

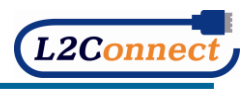

SECURE CONNECT Client Installation Manual

### 1. はじめに

OPTÁGE

#### 1. 1 SECURE CONNECT とは

株式会社オプテージが提供する、リモートアクセスサービスの名称です。 IoT-EX 社製の VPN ソフトウェア「L2Connect」を利用した SaaS 型 VPN 構築サービスで、 リモートアクセスや拠点間接続を簡単、安全かつ安価に実現します。

SECURE CONNECT はソフトウェアにより作りだされる仮想スイッチを用いて、 既存の IP ネットワーク上にオーバーレイネットワーク「SECURE CONNECT ネットワ ーク」を構築します。

お客様のパソコンから SECURE CONNECT ネットワークへの接続認証には、ID と パスワードを用いるのではなく、USB トークンに格納された電子証明書を用います。

この電子証明書による相互認証で接続を確立する仕組みを採用し、電子証明書がなければ SECURE CONNECT ネットワークとの接続はできません。そのため、高いセキュリティ 一機能を持つとともに簡単な操作で SECURE CONNECT ネットワーク接続を確立する ことができる仕組みとなっております。

本マニュアルでは、L2C クライアントのインストールと設定項目の説明、操作方法を解説 します。

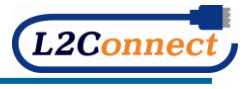

#### 1. 2 本マニュアルで使用する製品等の名称

OPTAGE

- 1) 本マニュアルで表記した会社名、商品名は、各社の商標または登録商標です。
- ・ L2Connect は、IoT-EX 株式会社の商標です。
- Windows は、米国 Microsoft Corporation の米国及びその他の国における商標または 登録商標です。
- ・ 本文中及び図表中では、TM、®マークは表記しておりません。
- 2) SECURE CONNECT で使用する L2Connect 製品
- L2C クライアント (製品名称: L2Connect Remote Access for Windows)
   お客様のパソコンにインストールする VPN ソフトです。
   L2C クライアントは L2C サーバに接続し、VPN 経路を構築いたします。
- L2C ブリッジ (製品名称: L2Connect Embedded)
   お客様拠点に設置する VPN 装置です。L2C ブリッジは L2C サーバに接続し、
   VPN 経路を構築するとともに、お客様拠点にある機器の通信を L2C サーバに転送
   いたします。
- L2C サーバ (製品名称: L2Connect Server)
   接続されている L2C クライアントや L2C ブリッジ間で、通信を中継いたします。
   これによりリモートアクセスや拠点間接続が可能となります。
- 3) USB トークン

SECURE CONNECT で使用する、認証用の USB 機器です。 L2C クライアントによる VPN 接続時に、本 USB トークンをお客様のパソコンに接続し 認証をすることで、よりセキュアな VPN を確立することができます。

• ePass2003

Windows10 及び Windows11 に対応している USB トークンの製品名称です。

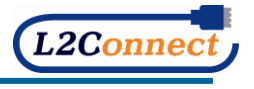

4) **電子証明書** 

OPTAGE

USB トークンに内蔵されており、L2C クライアントが L2C サーバと VPN 接続をする ための身分証明書の役割を果たします。

L2C クライアントと L2C サーバは、公開鍵基盤 (PKI) に基づいたユーザ認証及びサーバ 認証を行うため、本電子証明書が必要となります。

- 5) L2Connect 仮想ネットワークデバイス
   L2C クライアントをインストールすると、自動的にインストールされる仮想的な ネットワークデバイスです。
   L2Connect 仮想ネットワークデバイスは、1 枚の物理的なネットワークデバイスと
   同等に認識され、インターネットプロトコル(TCP/IP)を物理的なネットワークデバ イスと同様に設定することができます。
- 6) PIN (SO PIN、ユーザ PIN) USB トークン内の接続データにアクセスするためのパスワードです。
- SO PIN

USB トークンの管理を行うためのパスワードです。 ユーザ PIN の変更や PIN ブロックした USB トークンを再度使用できるようにする際に 使用します。

※S0 PIN の入力を 10 回連続で間違えると、USB トークン自体が使えなくなりますのでご注意 下さい。

ューザ PIN

SECURE CONNECT を利用されるユーザ向けのパスワードです。 USB トークンをパソコンに接続後、L2C サーバと VPN 接続する際に入力を求められ ます。

※ユーザ PIN の入力を 10 回連続で間違えると、PIN ブロックされ USB トークンが一時的に
 使えなくなりますのでご注意下さい。PIN ブロックの解除が必要となります。

7) 管理ツール(ePass マネージャ)

SO PIN、ユーザ PIN の変更や、PIN ブロックした USB トークンを再度使用できるよう にする際に使用します。

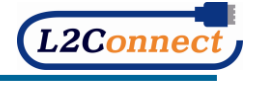

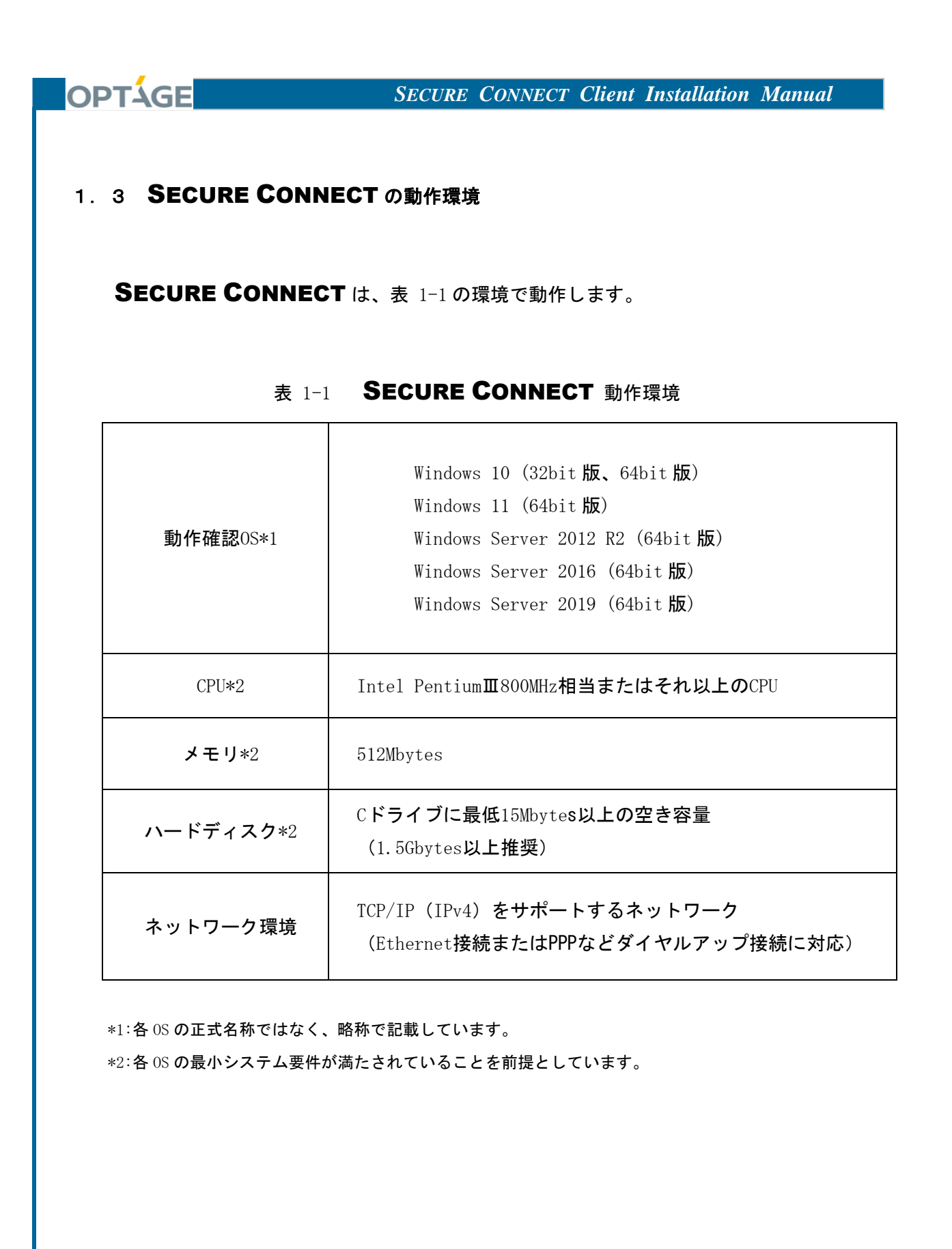

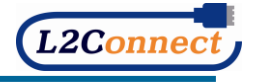

#### 1. 4 SECURE CONNECT サービスを利用するための準備物

本マニュアルに沿った手順を行う場合、下記準備物を事前にご用意下さい。

- 1) お客様のパソコン
- 2) USB トークン

OPTAGE

3) USB トークンドライバ及び L2C クライアントのインストーラ※

 ※サービスご利用開始時にお渡しした、インストールメディアをご用意ください。
 ※インストールメディアがお手元にない場合、SECURE CONNECT サポート窓口に お問い合わせください。SECURE CONNECT サポート窓口につきましては、
 「8.1 SECURE CONNECT サポートサイト」をご参照ください。

 4) L2Connect 仮想ネットワークドライバの設定情報 お客様のネットワーク環境の IP アドレス、サブネットマスク、デフォルトゲート ウェイ、DNS サーバのアドレスが必要です。

※お客様のネットワーク環境にDHCP サーバがある場合は、自動的に取得することも可能です。

5) Proxy サーバの設定情報 お客様のネットワーク環境における、Proxy サーバの情報が必要です。

※ユーザ認証が必要な HTTP プロキシサーバの一部には、NTLM 認証にのみ対応しているものが あります。L2C クライアントは NTLM 認証に対応していないため、NTLM 認証を要求する HTTP プロキシサーバを経由して通信することはできません。

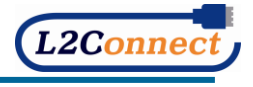

1.5 その他

OPTÁGE

- 本マニュアルは、Windows10 における Pass2003 を基に作成しております。
   他の 0S 及び USB トークンでインストールする際は、名称や表示画面が異なる場合が ございますので、ご了承下さい。
- 2) USB トークンの種別の見分け方につきましては、USB トークンに貼付しているシール 表 1-2 にて、ご確認下さい。

| USB トークンの種別 | 貼付シール                          |  |  |  |
|-------------|--------------------------------|--|--|--|
| ePass2003   | 「ePass2003」、「デバイス ID」が記載されたシール |  |  |  |

表 1-2 USB トークンの種別の見分け方

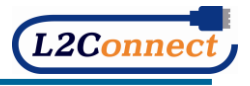

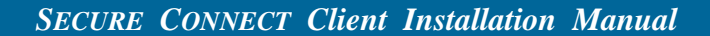

### 2. SECURE CONNECT のインストールと設定

2. 1 USB トークンドライバ(ePass2003)のインストール

OPTAGE

※管理者権限のあるユーザで実施して下さい。

※USB トークンドライバは複数の種類で共存することが可能となっております。 以前に利用されていた USB トークンドライバをアンインストールする必要は ございません。

 付属されている CD-ROM の「インストール CD」-「PC」-「install」-「ePass2003」 フォルダ内にある 「ePass2003-Setup. exe」アプリケーションをダブルクリックして 下さい。

※サービスご利用開始時にお渡しした、インストールメディアをご用意ください。
 ※インストールメディアがお手元にない場合、SECURE CONNECT サポート窓口に
 お問い合わせください。SECURE CONNECT サポート窓口につきましては、
 「8.1 SECURE CONNECT サポートサイト」をご参照ください。

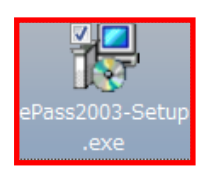

※セキュリティの警告またはユーザアカウント制御が表示された場合は、「はい」をクリック して下さい。

※インストール中、USBトークンは接続しないで下さい。

2) セットアップ画面が表示されますので、「次へ」をクリックして下さい。

| 📳 ePass2003 セットアップ |                                                                                                    |
|--------------------|----------------------------------------------------------------------------------------------------|
|                    | ePass2003 セットアップ ウィザードへようこそ                                                                                                    |
| G                  | このウィザードは、ePass2003のインストールをガイドしていきます。<br>セットアップ支援隊とする前に、他のすべてのアプリケーションを終了<br>することな推奨します。これによってセットアップがコンピュータを再<br>起動せずに、システムファイルを更新することが出来るようづなりま<br>す。<br>徳するには D太へ]をクリックして下さい。 |
|                    | 次へ(N)> キャンセル                                                                                                    |

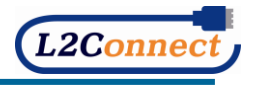

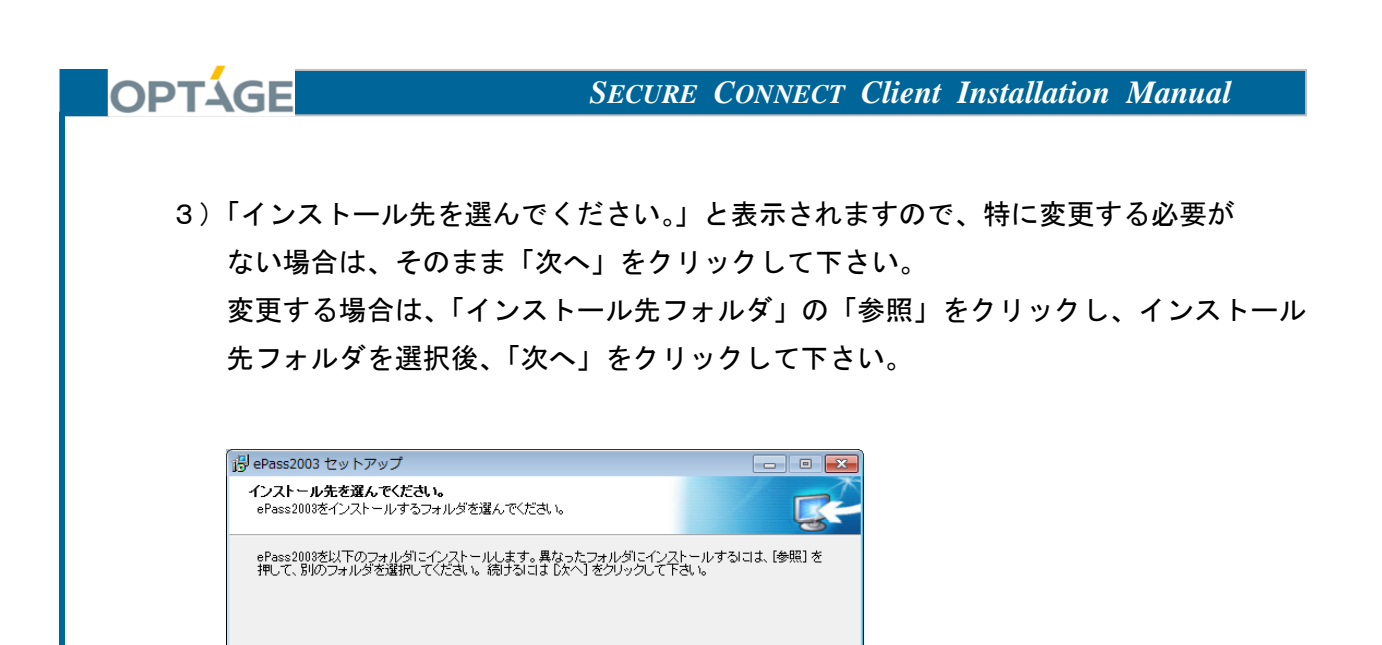

クリックして下さい。

< 戻る(B) 次へ(N) > キャンセル

4) オプション画面が表示されますので、「Private CSP」を選択し、「インストール」を

参照(R)...

| 🔒 ePass2003 セッ            | トアップ                         |         |         | - • • |
|---------------------------|------------------------------|---------|---------|-------|
| <b>オブション</b><br>CSPオブションを | 選択してください                     |         |         |       |
| CSF                       | 種類を選択してください<br>● Private CSP |         |         |       |
|                           | ○ Microsoft CSP              |         |         |       |
| Windows Installer _       |                              |         |         |       |
|                           |                              | < 戻る(B) | インストールの | キャンセル |

インストール先 フォルダ C¥Program\_Files (v&F

ndows Installer .

必要なディスクスペース: 5.3MB 利用可能なディスクスペース: 2.2GB

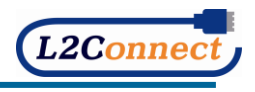

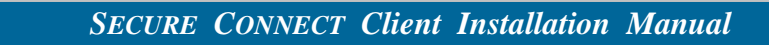

5) ePass2003 のインストール実行中の画面が表示されます。

OPTÁGE

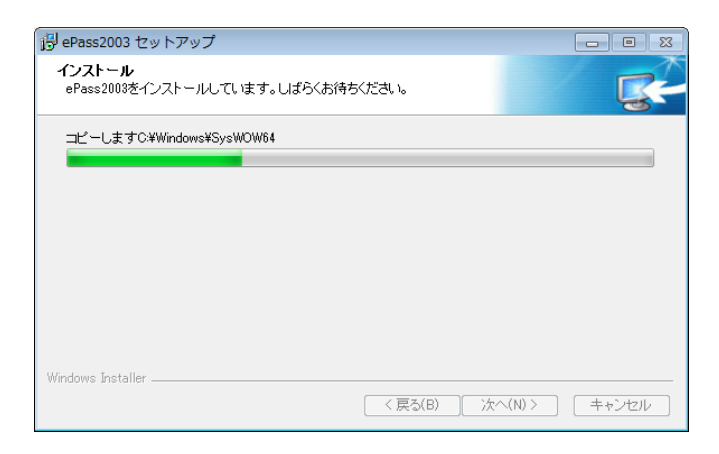

6) インストールが実行されますので、下記画面の「完了」をクリックして下さい。

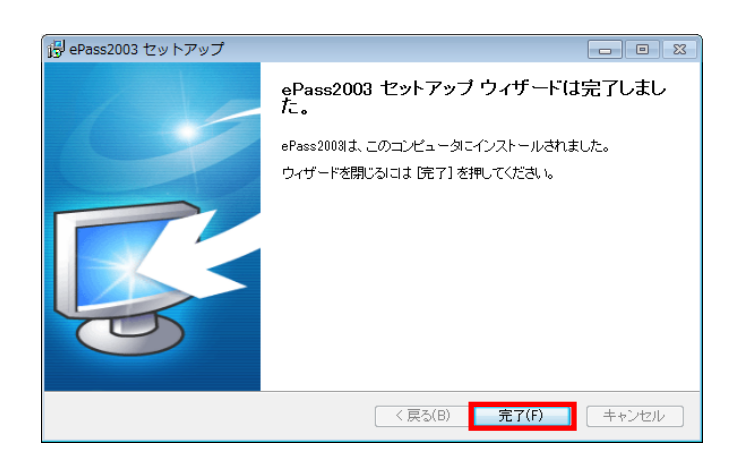

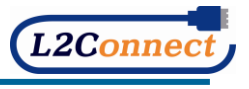

| <b>OPTÁGE</b> SECURE CONNECT Client In                                                     | stallation Manual                 |
|--------------------------------------------------------------------------------------------|-----------------------------------|
| 7)USB トークンを接続すると自動でセットアップ処理が開始され<br>タスクトレイに下記画面のようなアイコンが表示されます。                            | れ、セットアップ完了後、                      |
| 😌 🖾 💀 🔊                                                                                    |                                   |
| カスタマイズ                                                                                     |                                   |
| 8) 出荷された状態の USB トークンを初めてパソコンに接続した<br>画面が表示される場合があります。その際は「OK」をクリッ<br>して下さい。                | 際、「ユーザ PIN の変更」<br>クし、ユーザ PIN を変更 |
| EnterSafe 証明書レジスター - ePass2003                                                             |                                   |
| 初期化後、ユーザPINが一度も変更されていません、今すぐ変更しますか? .                                                      |                                   |
| (はい(Y) いいえ(N)                                                                              |                                   |
| ※ユーザ PIN を変更するまで、上記画面は表示されます。                                                              |                                   |
| 以上で、USB トークンドライバ(ePass2003)のインストール                                                         | は完了です。                            |
| 接続を実施する際には、ユーザ PIN の入力が必要となります<br>初期のユーザ PIN は以下のルールで登録されています。                             | °                                 |
| (初期ユーザ PIN ルール)デバイス ID 下 2 桁 + ユーサ                                                         | ザID 下 6 桁                         |
| ※申請時のユーザ ID が 6 桁に満たない場合は、6 桁に<br>ユーザ ID の後に「0」を追加して設定しています。                               | なるよう                              |
| <初期ユーザ PIN 例> デバイス ID が「1234567890ab」、ユーサ<br>(初期ユーザ PIN) abCDEFGH                          | F ID が ABCDEFGH の場合               |
| <b>注意</b><br>ご使用になられる前に、必ず初期ユーザ PIN から自分だけが分<br>して下さい。設定方法につきましては、「4.3 ユーザ PIN の<br>参照下さい。 | かるユーザ PIN に変更<br>変更(ePass2003)」をご |
|                                                                                            | L2Connect                         |

2. 2 L2C クライアントのインストール

OPTAGE

※管理者権限のあるユーザで実施して下さい。

1) 付属されている CD-ROM の「インストール CD 」- 「PC」-「install」-「L2Connect Remote Access for Windows」フォルダを選択して下さい。

 ※サービスご利用開始時にお渡しした、インストールメディアをご用意ください。
 ※インストールメディアがお手元にない場合、SECURE CONNECT サポート窓口に お問い合わせください。SECURE CONNECT サポート窓口につきましては、
 「8.1 SECURE CONNECT サポートサイト」をご参照ください。

 2) 接続プロファイル(拡張子 12c) と L2C クライアントインストーラ(拡張子 exe)が 同じフォルダにあることを確認し、L2C クライアントインストーラを実行して下さい。

L2Connect2003.I2c
Setup1.5.7.294-Access.exe

※L2C クライアントのバージョンにつきましては、表記と異なる場合がございます。
 ※接続プロファイルは、L2C クライアントインストーラと同じフォルダ内にある状態で
 インストールを実行することで、自動的にインポートされます。
 ※セキュリティの警告またはユーザアカウント制御が表示された場合は、「はい」をクリックして下さい。

| USB トークンの種別 | 接続プロファイルの種別       |
|-------------|-------------------|
| ePass2003   | L2Connect2003.12c |

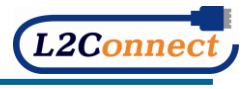

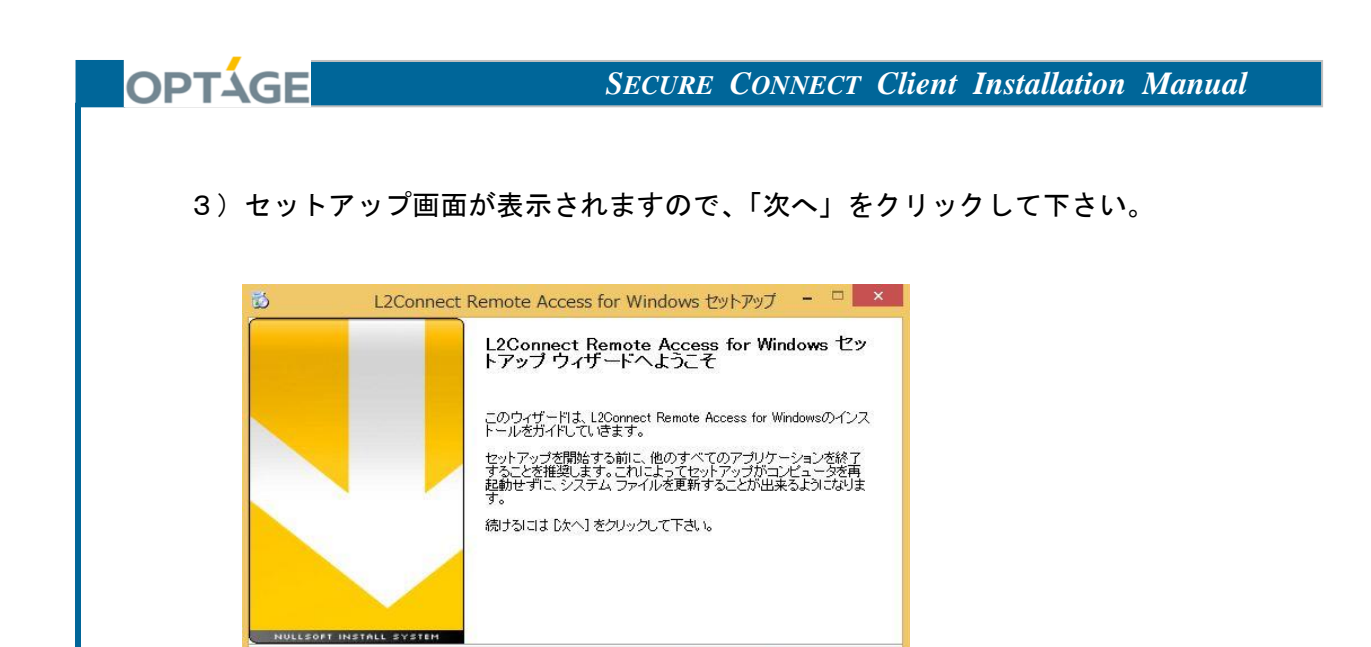

4)「L2Connect 使用許諾契約書」が表示されますので、「このライセンス契約書に同意 します。」にチェックを入れ、「次へ」をクリックして下さい。

次へ(N)> キャンセル

|                                 | L2Connect Remote Access for Windows セットアップ 🗧 🗖                                                                        |
|---------------------------------|----------------------------------------------------------------------------------------------------|
| 6                               | <b>ライセンス契約書</b><br>L2Connect Remote Access for Windowsをインストールする前に、ライセ<br>ンス条件を確認してください。                               |
| [Page Dov                       | m]を押して契約書をすべてお読みください。                                                                                                 |
|                                 | L2Connect 使用許諾契約書 ^                                                                                                   |
| L2Conn                          | ectをお使いのお客様へ                                                                                                    |
| BizMobi<br>(L2Co                | le株式会社(以下、「BizMobile」といいます。)のL2Connect<br>nnect Server、L2Connect Remote Access、L2Connect Remote Bridge、 🗸             |
| ·<br>契約書のT<br>Remote A<br>次へ1参ク | すべての条件に同意するならば、下のチェックボックスをクリックしてください。L2Connect<br>ccess for Windows をインストールするには、契約書に同意する必要があります。 続けるには [<br>リックして下さい。 |
| llsoft Insta                    | (センス契約書に可意します(A)<br>   System v2.46                                                                                   |
|                                 | (戸3(円) かっ(川) キャン はつけ                                                                                                  |

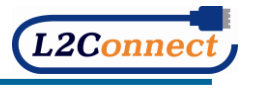

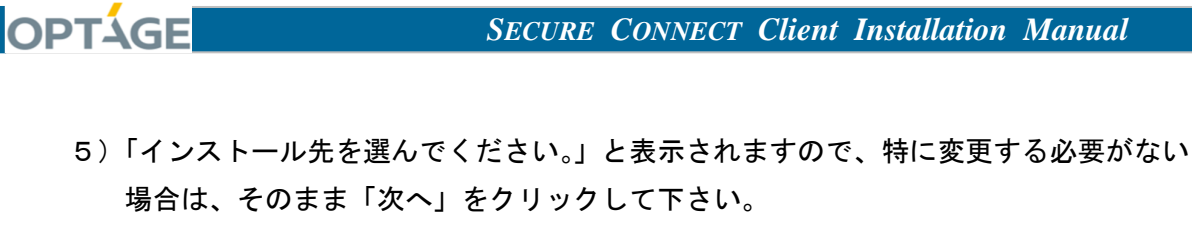

変更する場合は、「インストール先フォルダ」の「参照」をクリックし、インスト ール先フォルダを選択後、「次へ」をクリックして下さい。

| 3                              | L2Connect Remote Access for Windows セットアップ 🗧 🔍                                                              |
|--------------------------------|----------------------------------------------------------------------------------------------------|
| 6                              | <b>インストール先を選んでください。</b><br>L2Connect Remote Access for Windowsをインストールするフォルダを選<br>んでください。                    |
| L2Connect F<br>ンストールす<br>て下さい。 | Remote Access for Windowsを以下のフォルタロインストールします。異なったフォルダにイ<br>るココよ、[参照] を押して、別のフォルタを選択してくたさい。 続けるココよしなへ] をクリックし |
|                                |                                                                                                    |
| インストー」<br>D¥Pros               | ル先 フォルダ<br>ram Files (x86)単L2Connect単L2Connect Remote Access 参照(R)                                          |
| 必要なディス<br>利用可能なき               | ンクスペース: 0.0KB<br>ディスクスペース: 56.1GB                                                                           |
| Nullsoft Install               | System v2.46                                                                                                |
|                                | < 戻る(B) <u>次へ(N) &gt;</u> キャンセル                                                                             |

6)「インストール」をクリックして、インストールを開始して下さい。

| 6                                                                                                    | <b>スタートメニュー フォルダを選んでください。</b><br>L2Connect Remote Access for Windowsのショートカットを作成するスタ<br>ートメニュー フォルダを選んで下さい。                                  |
|----------------------------------------------------------------------------------------------------|----------------------------------------------------------------------------------------------------|
| このプロク<br>新しいフォ<br><u>L2Connee</u><br>Accessio<br>Administ<br>L2Connee<br>Maintena<br>StartUp<br>System T<br>Tablet PC<br>USB Tok | デラムのショートカットを作取したいスタートメニュー フォルダを選択してください。また、作成する<br>ルダに名前をつけることもできます。<br>st Fonote Access<br>life<br>roots<br>a<br>roots<br>Cools<br>S<br>en |
| ulisoft Insta                                                                                                    | ill System v246 く戻る(B) <mark>インストール キャンセル</mark>                                                                                            |

7) インストールの実行画面が表示されます。

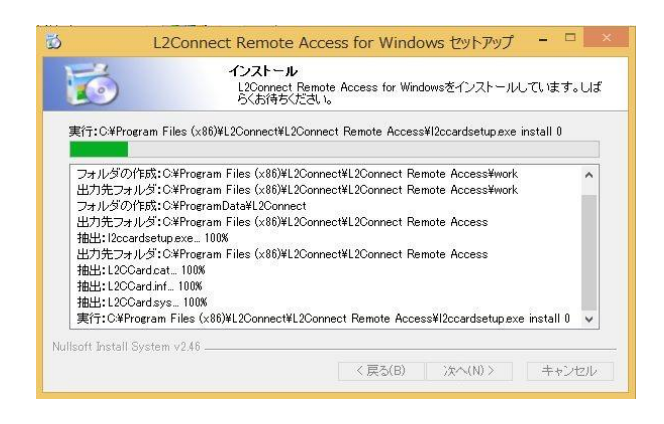

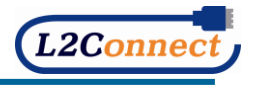

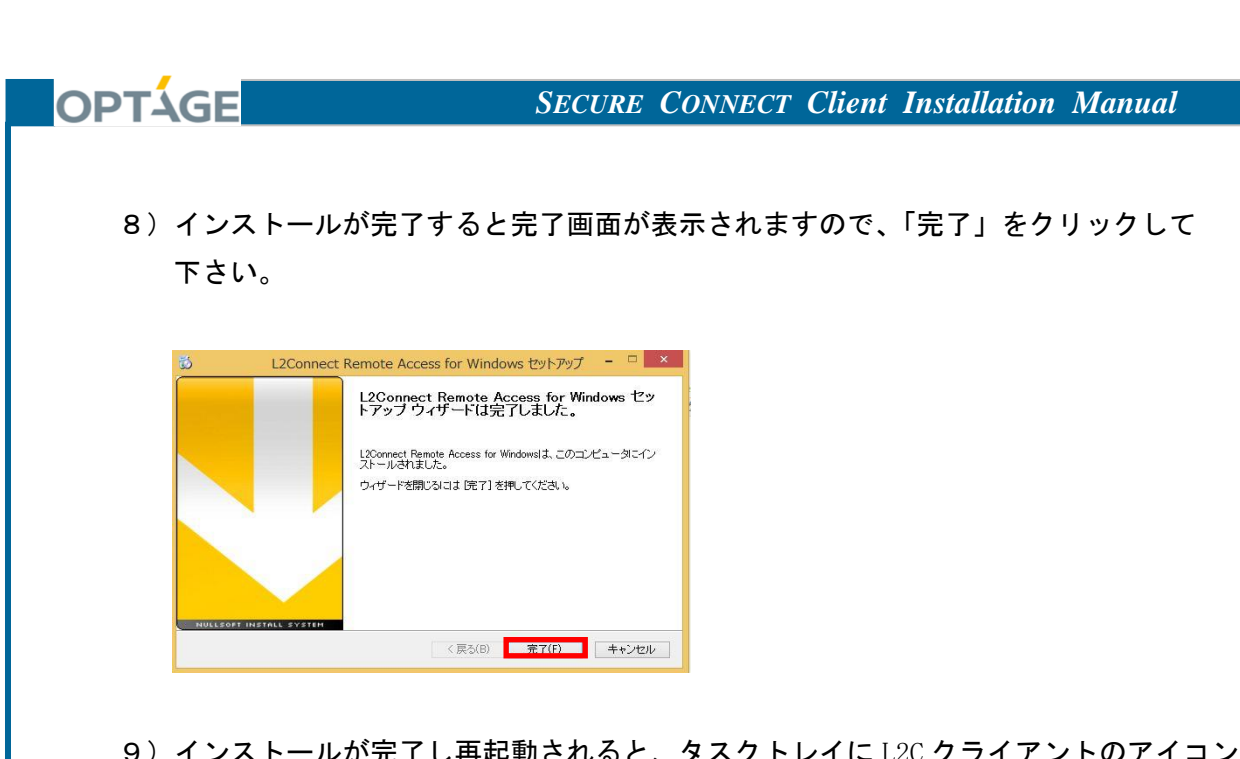

9) インストールが完了し再起動されると、タスクトレイに L2C クライアントのアイコン が表示されます。

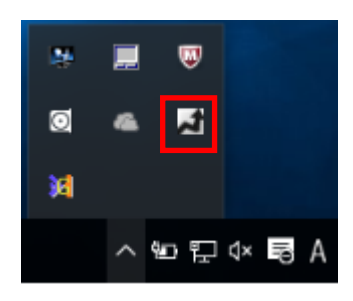

以上で、L2C クライアントのインストールは完了です。

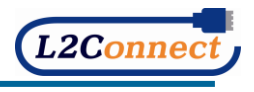

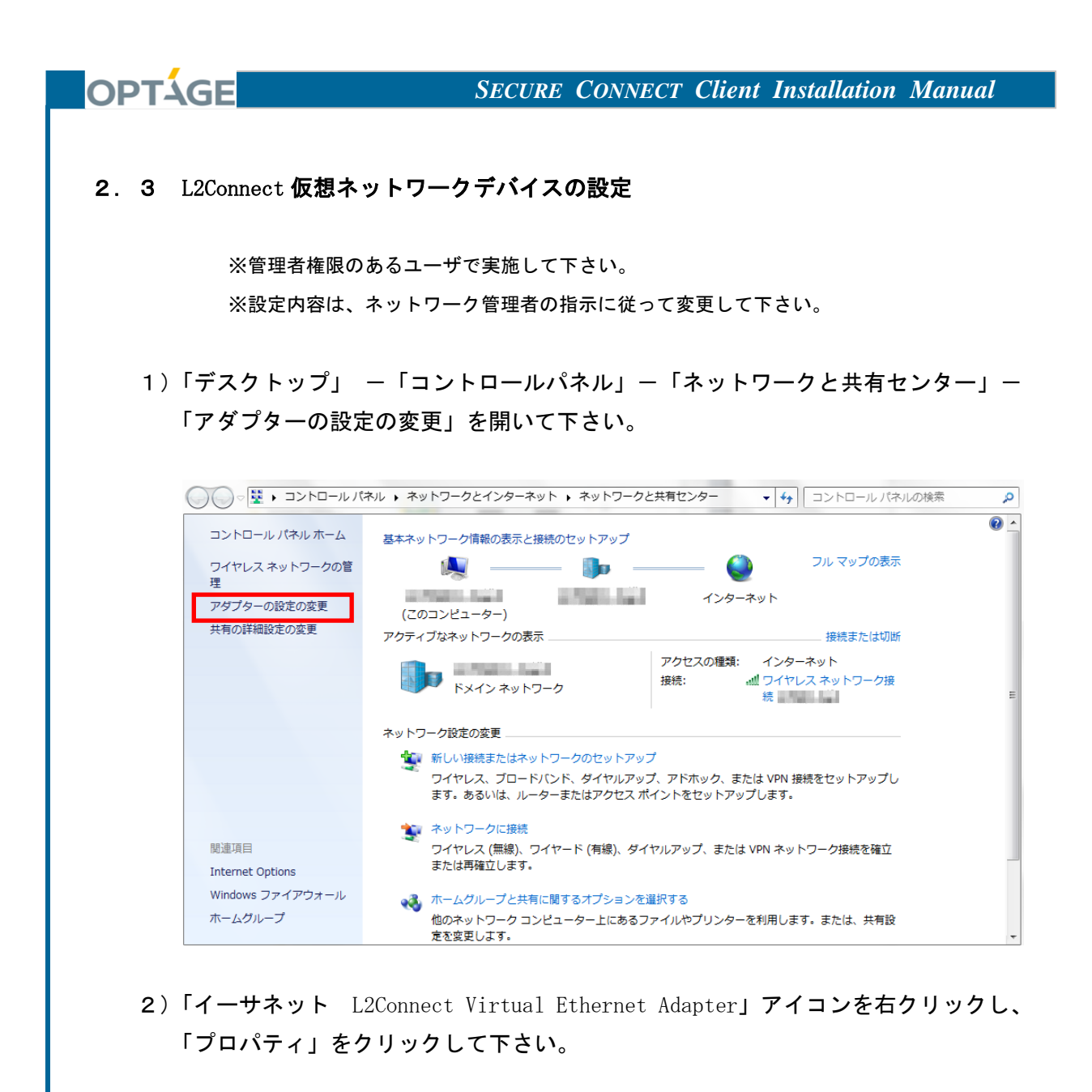

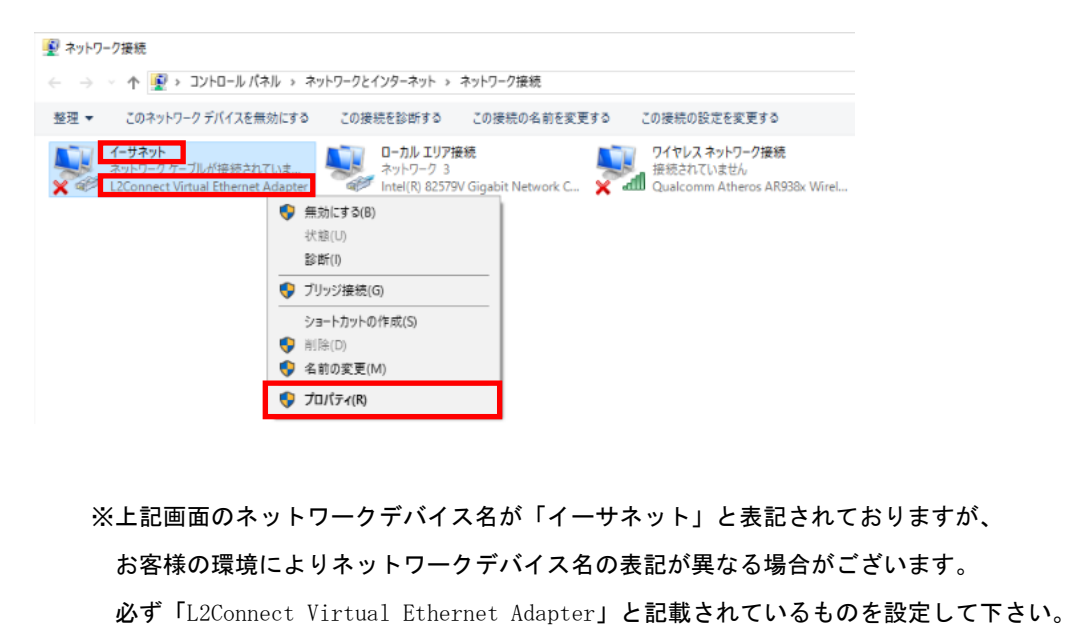

L2Connect

|                                                                                                    | CECUPE                                                                                                 |                                                   | <b>Cl</b> : and                | T 11                                | <b>1</b>                   |
|----------------------------------------------------------------------------------------------------|----------------------------------------------------------------------------------------------------|---------------------------------------------------|--------------------------------|-------------------------------------|----------------------------|
| OPTAGE                                                                                                    | SECURE                                                                                                 | CONNECT                                           | Client                         | Installation N                      | lanual                     |
| 3)仮想 LAN カードのネット<br>「インターネット プロト<br>クリックして下さい。                                                                                                    | ·ワーク設定を<br>·コル バージ                                                                                     | を変更するこ<br>ヨ 4(TCP/IPv                             | とができ<br>4)」を遅                  | る画面が表示さ<br>髪択し、「プロバ                 | รれますので、<br>゚ティ」を           |
| ↓ イーサネットのプロパティ                                                                                                    | ×                                                                                                    |                                                   |                                |                                     |                            |
| ネットワーク 共有                                                                                                    |                                                                                                    |                                                   |                                |                                     |                            |
| 接続の方法:<br>② L2Connect Virtual Ethernet Adapter<br>この接続は次の項目を使用します(O):<br>③ Microsoft ネットワーク用クライアント<br>④ Microsoft ネットワーク用ファイルとブリンター<br>③ Microsoft スートワーク用ファイルとブリンター<br>③ Microsoft NetWork Adapter MultiplexO<br>③ Microsoft ILLDP プロトコル (トンヨン 4 (TCP)/f<br>○ Microsoft ILLDP プロトコル ドライパー<br>④ Microsoft ILLDP プロトコル ドライパー<br>④ Microsoft ILLDP プロトコル ドライパー<br>④ Microsoft ILLDP プロトコル ドライパー<br>④ Microsoft ILLDP プロトコル ドライパー<br>④ Microsoft ILLDP プロトコル ドライパー<br>④ Microsoft ILLDP プロトコル ドライパー<br>④ Microsoft ILLDP プロトコル ドライパー<br>④ Microsoft ILDP プロトコル ドライパー<br>④ Microsoft ILDP プロトコル ドライパー<br>④ Microsoft Methods Microsoft ILDP プロトコル パーク<br>● Microsoft Methods Microsoft ILDP プロトコル ドライト<br>● Microsoft Methods Microsoft ILDP プロトコル パーク<br>● Microsoft Methods Microsoft ILDP プロトコル ドライト<br>● Microsoft Methods Microsoft ILDP プロトコル ドライト<br>● Microsoft Methods Microsoft ILDP プロトコル ドライバー<br>● Microsoft Methods Microsoft ILDP プロトコル ドライト<br>● Microsoft Methods Microsoft ILDP プロトコル ドライバー<br>● Microsoft Methods Microsoft ILDP プロトコル ドライバー<br>● Microsoft ILDP プロトコル ドライバー<br>● Microsoft Methods Microsoft ILDP グロトコル ドライバー<br>● Microsoft Methods Microsoft ILDP グロトコル ドライバー<br>● Microsoft Methods Microsoft ILDP グロトコル ドライバー<br>● Microsoft Methods Microsoft ILDP グロトコル ドライバー<br>● Microsoft Methods Microsoft ILDP グロトコル ドライト<br>● Microsoft Methods Microsoft ILDP グロトコル ドライバー<br>● Microsoft Methods Microsoft Methods Microsoft ILDP グロトコル ドライバー | 構成(C)<br>共有<br>v4)<br>rProtocol<br>I/O Driver<br>プロパティ(R)<br>三接続されたさまざまな<br>リア ネットワーク プロトコ<br>DK キャンセル |                                                   |                                |                                     |                            |
| 4) IP アドレス及び DNS サ-<br>A) IP アドレス及び DNS<br>自動的に割り当てら<br>のアドレスを自動的                                                                                                    | -バアドレスを<br>サーバアドレ<br>れる場合、「IP<br>に取得する」を                                                               | を設定して「<br>スが、仮想ネ<br><sup>9</sup> アドレスをE<br>選択して下さ | OK」をク<br>·ットワー<br>自動的にI<br>:い。 | ワックして下る<br>-ク内の DHCP サ・<br>取得する」及び「 | さい。<br>ーバによって<br>「DNS サーバー |
| インターネット プロトコル パージョン 4 (TCP/IPv4)のプロパティ<br>全般 代替の構成                                                                                                    | ×                                                                                                    |                                                   |                                |                                     |                            |

| ● IP アドレスを自動的  | に取得する(O)   |         |   |                             |   |
|----------------|------------|---------|---|-----------------------------|---|
| ○次の IP アドレスを使  | ະວັ(S):    |         |   |                             |   |
| IP アドレス(I):    |            |         |   | 1.0                         | ] |
| サブネット マスク(U):  |            |         |   | ${\bf v}_{i} = {\bf v}_{i}$ | ] |
| デフォルト ゲートウェイ(  | D):        |         |   | 1.0                         | ] |
| ● DNS サーバーのアド  | レスを自動的に耳   | 又得する(B) |   |                             |   |
| ○次の DNS サーバー(  | のアドレスを使う(! | E):     |   |                             |   |
| 優先 DNS サーバー(P) | ):         |         | • | 1.0                         | ] |
| 代替 DNS サー/(-(A |            |         |   |                             | 1 |

※L2C クライアントをインストールした時点では、「IP アドレスを自動的に取得する」及び 「DNS サーバーのアドレスを自動的に取得する」が選択されています。

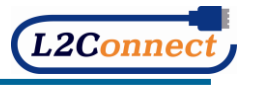

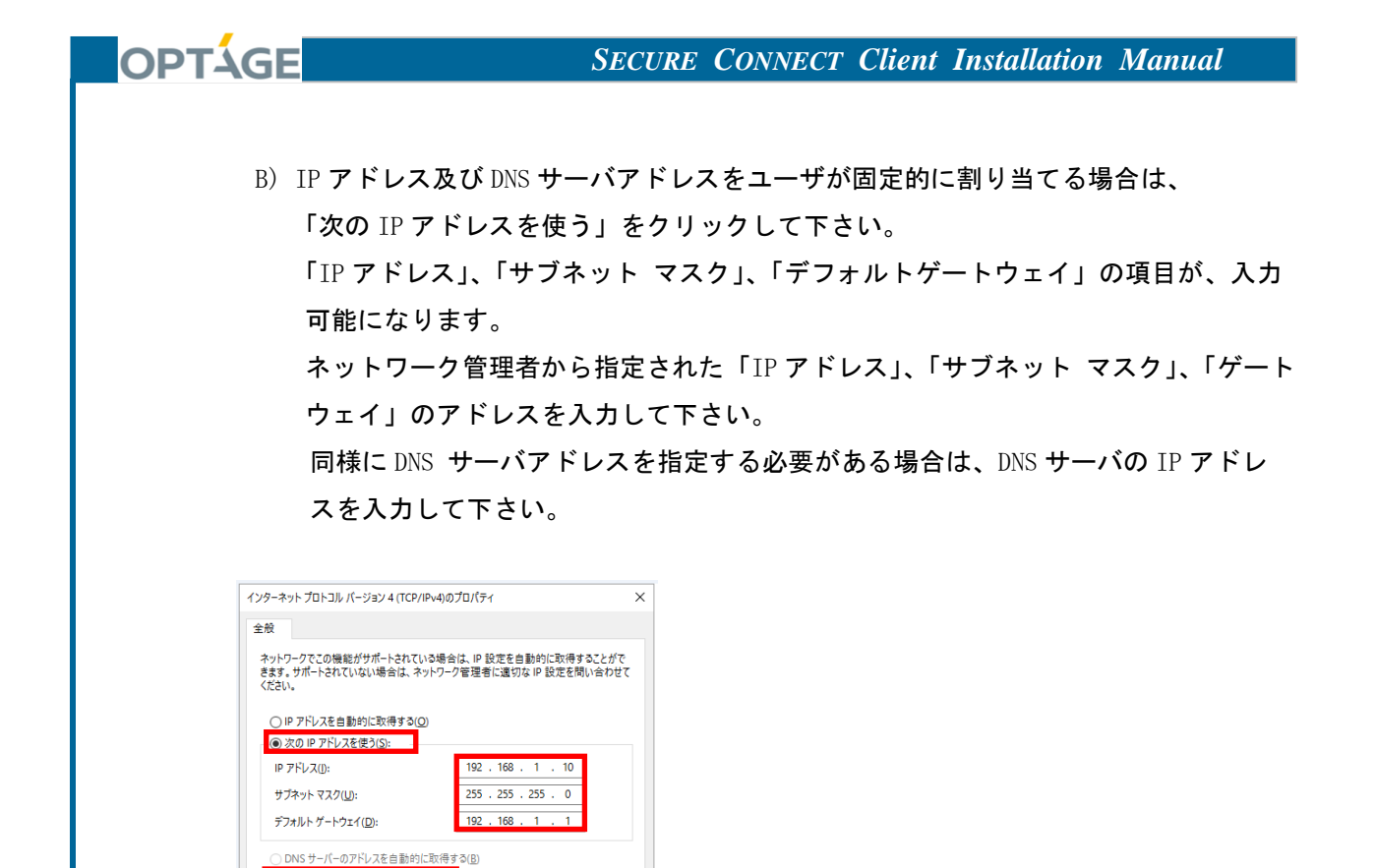

● 次の DNS サーバーのアドレスを使う(E):

優先 DNS サーバー(P):

代替 DNS サーバー(<u>A</u>):

192 . 168 . 1 . 1

192 . 168 . 1 . 2

※上記画面のネットワーク設定は一例です。

詳細設定(<u>い</u>... OK キャンセル

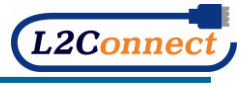

C)「TCP/IP」の詳細設定
 利用するネットワークの構成によっては、より詳しい「TCP/IP」の設定が必要な場合があります。
 「TCP/IP」の詳細設定を行うためには、「インターネットプロトコルバージョン

4(TCP/IPv4)」のプロパティ画面において、「詳細設定」をクリックして下さい。 「詳細設定」画面では、「IP 設定」、「DNS」、「WINS」、「オプション」などの詳細な設定 を行うことができます。

| ンターネット プロトコル バージョン 4 (TCP/IPv4                             | )のプロパティ                                           |
|------------------------------------------------------------|---------------------------------------------------|
| 全般                                                         |                                                   |
| ネットワークでこの機能がサポートされている場<br>きます。サポートされていない場合は、ネットワ<br>ください。  | 計合は、IP 設定を自動的に取得することがで<br>フーク管理者に適切な IP 設定を問い合わせて |
| ○ IP アドレスを自動的に取得する(Q)                                      |                                                   |
| ④ 次の IP アドレスを使う(S):                                        |                                                   |
| IP アドレス( <u>)</u> :                                        | 192 . 168 . 1 . 10                                |
| サブネット マスク(山):                                              | 255 . 255 . 255 . 0                               |
| デフォルト ゲートウェイ( <u>D</u> ):                                  | 192 . 168 . 1 . 1                                 |
| <ul> <li>DNS サーバーのアドレスを自動的に取</li> </ul>                    | 得する( <u>B</u> )                                   |
| <ul> <li>         ・ 次の DNS サーバーのアドレスを使う(E)     </li> </ul> |                                                   |
| 優先 DNS サーバー(P):                                            | 192 . 168 . 1 . 1                                 |
| 代替 DNS サーバー( <u>A</u> ):                                   | 192 . 168 . 1 . 2                                 |
| □終了時に設定を検証する(L)                                            | 詳細設定∭                                             |
|                                                            | OK キャンヤル                                          |

OPTÁGE

※上記画面のネットワーク設定は一例です。

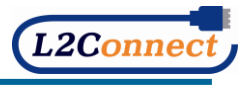

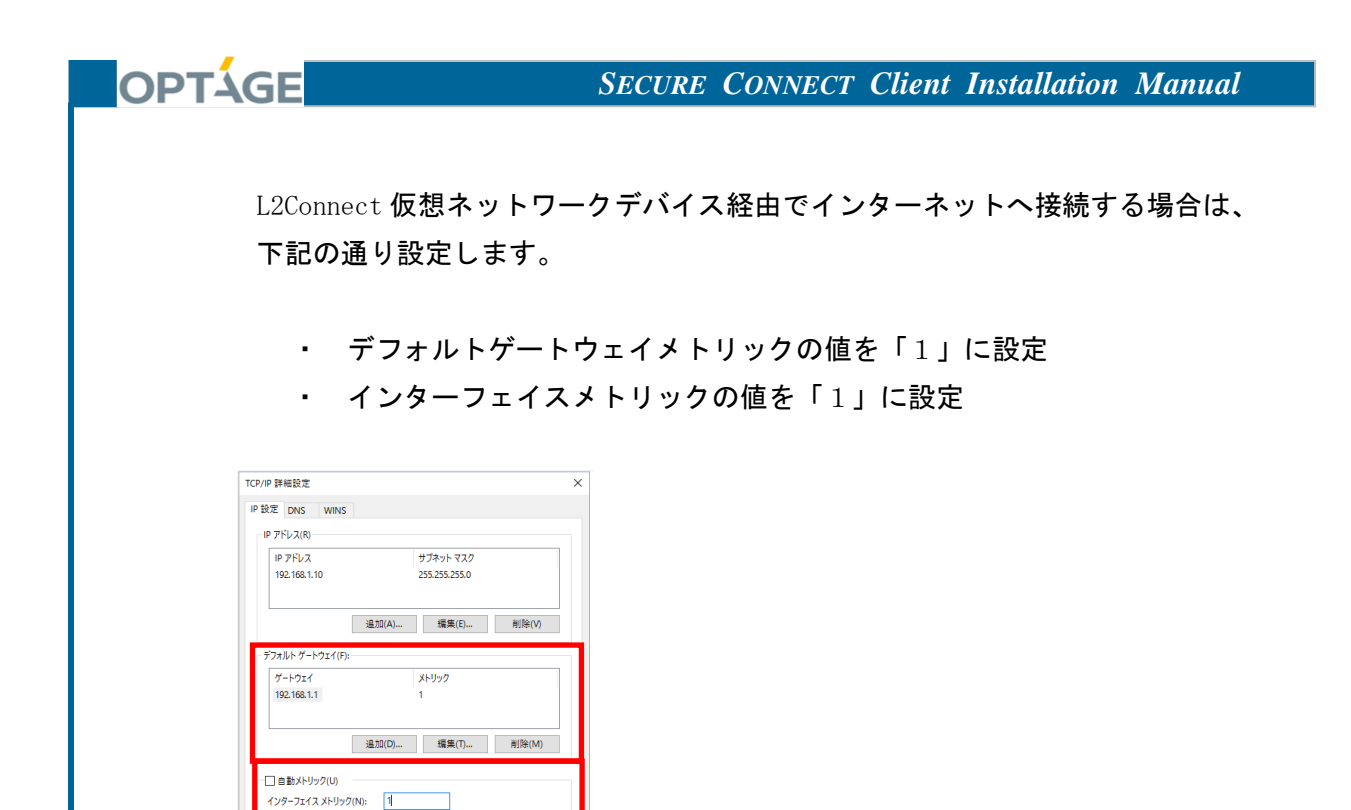

※上記画面の IP アドレス設定は一例です。

OK キャンセル

※一度設定された内容は、変更しない限り継続して使用されます。

以上で、L2Connect 仮想ネットワークデバイスの設定は完了です。

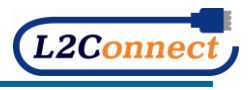

2. 4 Proxy の設定

OPTÁGE

※管理者権限のあるユーザで実施して下さい。

※お客様ネットワーク環境に Proxy サーバがある場合、Proxy の設定が必要となります。
 Proxy を使用せず直接インターネット接続を行っている場合、設定は不要です。
 ※ユーザ認証が必要な HTTP プロキシサーバの一部には、NTLM 認証にのみ対応しているものがあります。L2C クライアントは、NTLM 認証に対応していないため NTLM 認証を要求する
 HTTP プロキシサーバを経由して通信することはできません。

1) L2Connect の矢印アイコンの色が灰色であることを確認して下さい。

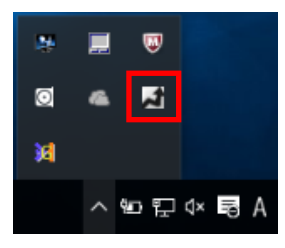

※L2Connect の矢印アイコンの色が青色の場合は、「3.3 L2C サーバとの接続の切断」を参照 し、接続を終了して下さい。

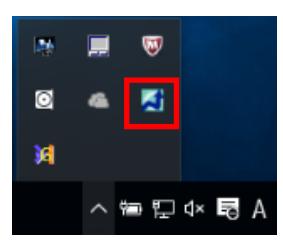

L2Connect の矢印アイコンを右クリックし、ポップアップメニューから「設定」 「詳細」をクリックして下さい。

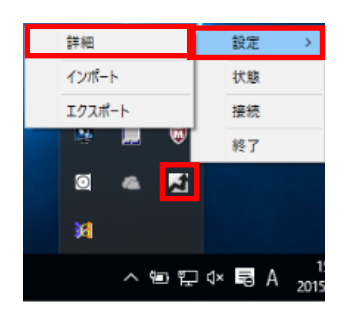

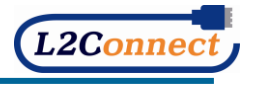

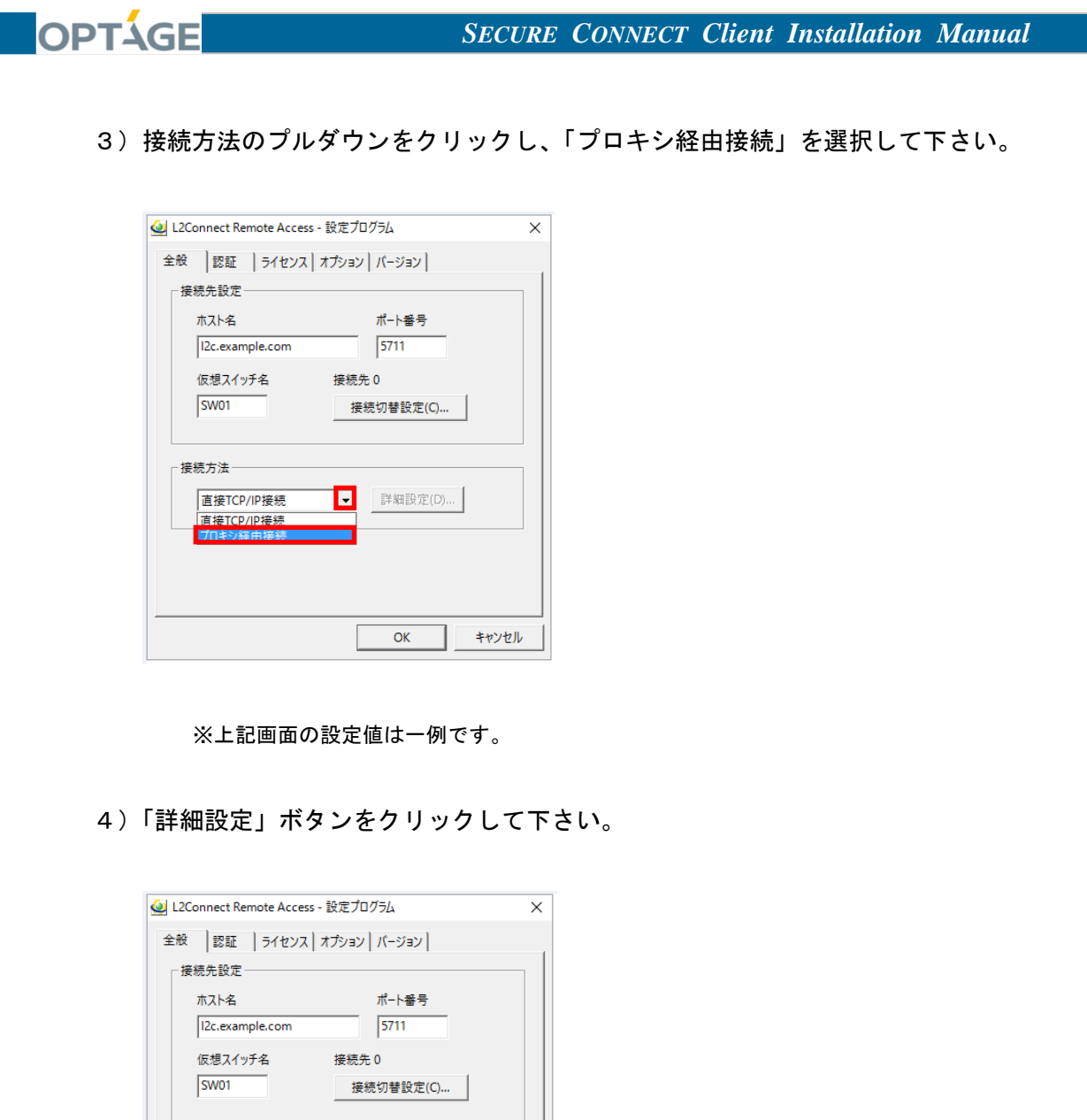

| 12c.example.com  | 5711      |
|------------------|-----------|
| 仮想スイッチ名<br>SW/01 | 接続先 0     |
| 3001             | 按规则省設止(C) |
| 接続方法             |           |
| プロキシ経由接続         | ▼ 詳細設定(D) |
|                  |           |
|                  |           |
|                  |           |
|                  | OK キャンセル  |

※上記画面の設定値は一例です。

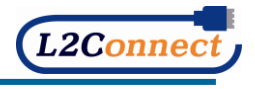

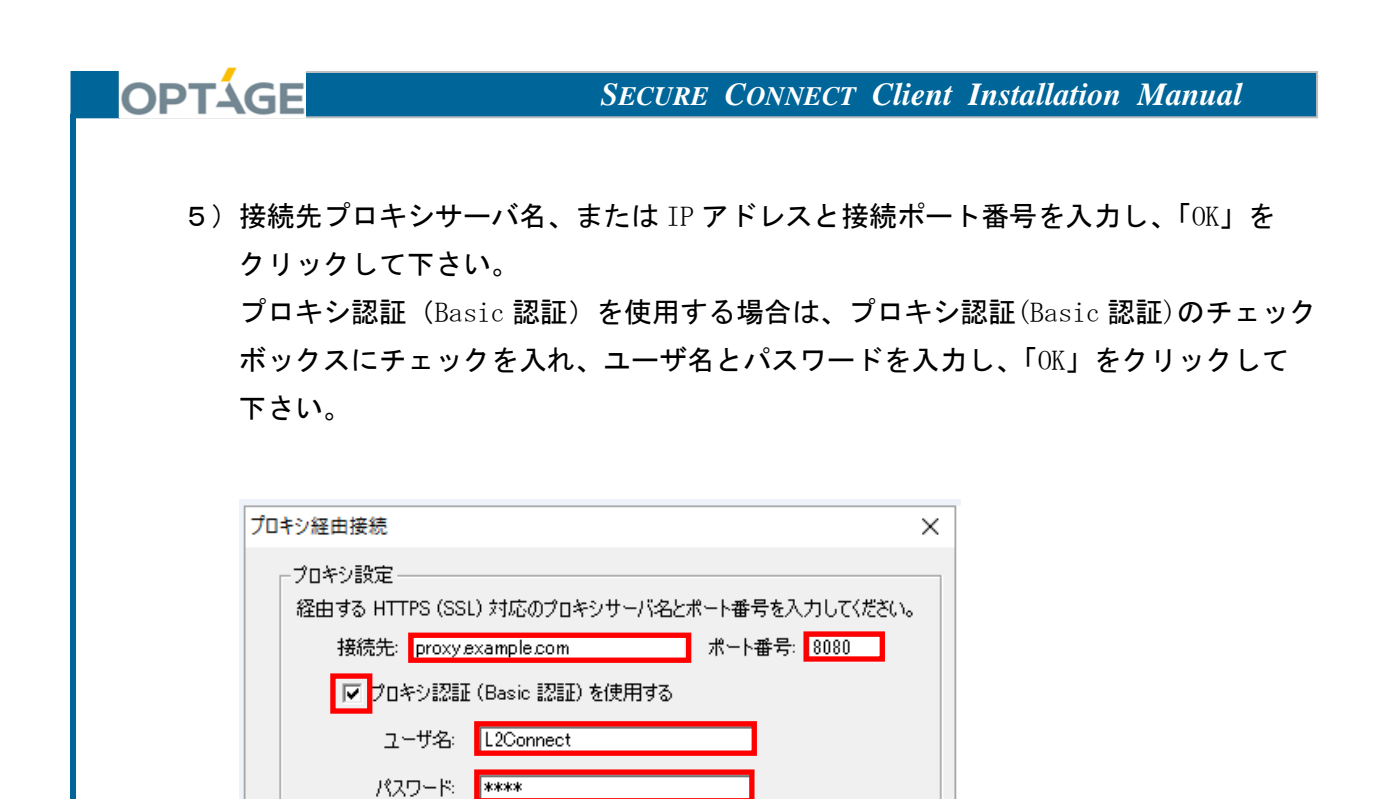

OK

キャンセル

※上記画面の設定値は一例です。

以上で、Proxy の設定は完了です。

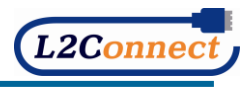

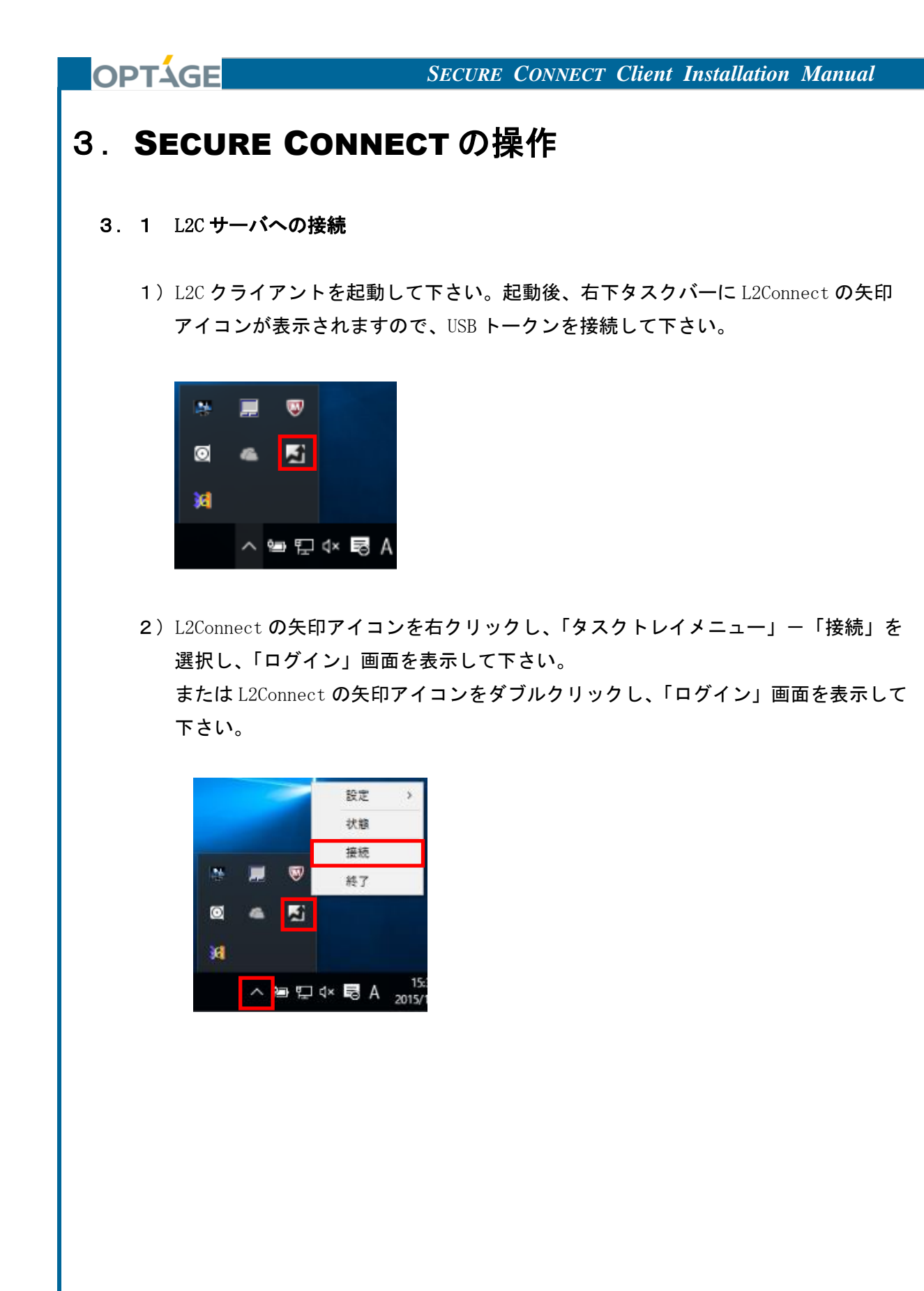

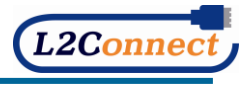

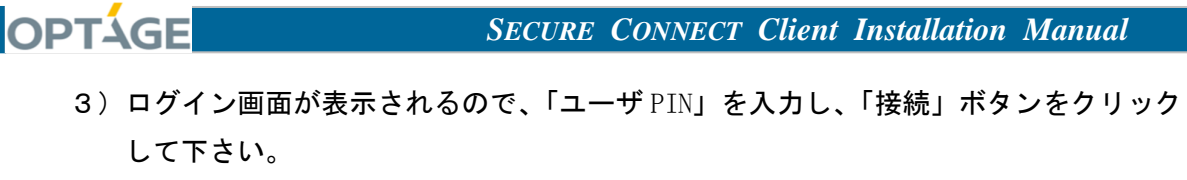

L2C サーバへの接続を開始します。

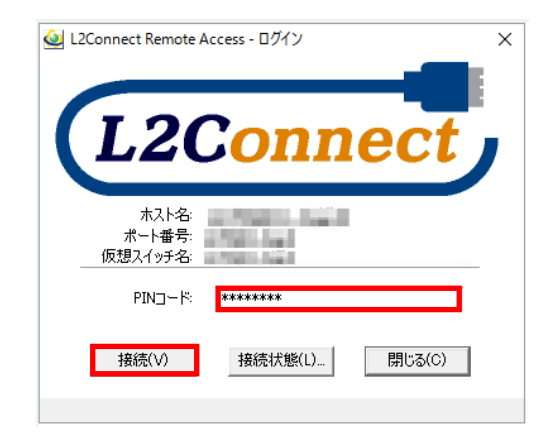

4) L2C サーバへの接続が完了すると、L2Connect の矢印アイコンが「接続完了」状態 (青色)になります。

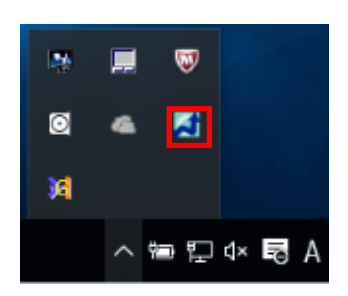

※L2C サーバへの接続に失敗した場合、L2C クライアントは接続が完了するまで、接続処理を 繰り返します。ただし、500 回 (約8時間)連続で失敗すると接続処理を終了します。

以上で、L2Cサーバへの接続は完了です。

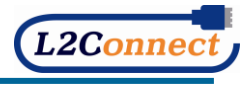

#### 3.2 接続状態の表示

OPTÁGE

L2C クライアントの L2C サーバへの接続状態は L2Connect の矢印アイコンの色で確認する ことができます。

L2Connect の矢印アイコンは、L2C サーバとの接続状態に応じて下記画面のように変化します。

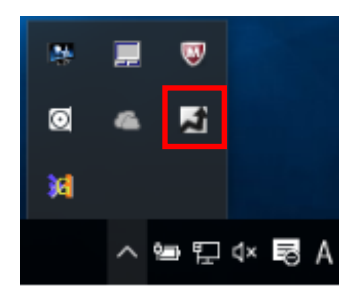

・ 黄色…L2C サーバと接続中の状態

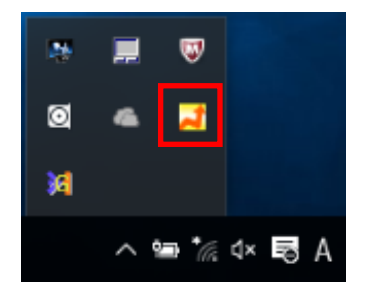

青色…L2C サーバと接続完了の状態

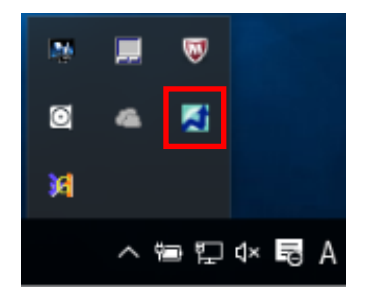

•

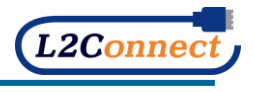

3. 3 L2C サーバとの接続の切断

OPTÁGE

1) L2C クライアント設定プログラムが起動していない場合、L2C クライアントを起動 して下さい。起動後、右下タスクバーに L2Connect の矢印アイコンが表示されます。

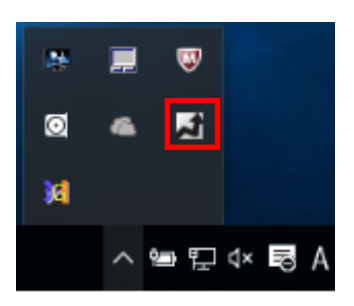

2) L2Connect の矢印アイコンアイコンを右クリックし、「タスクトレイメニュー」ー「切断」をクリックして下さい。

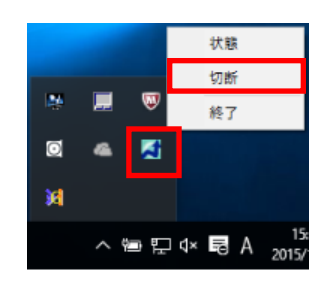

※「切断」をせずに「終了」や「シャットダウン」、「再起動」、USB トークンを抜くなどを 行った場合、L2C サーバとの切断処置が正常に行われず、次回以降接続時に以下の エラー画面が表示される可能性がございます。必ず「切断」を実施いただきますよう お願いいたします。

C:¥Program Files (x86)¥L2Connect¥L2Connect Remote Access¥L2Access.exe X

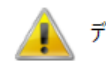

デバイス監視スレッドの停止に失敗しました。

OK

以上で、L2C サーバとの接続の切断は完了です。

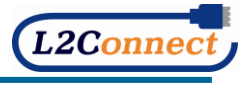

#### 3. 4 Windows オペレーティングシステムからログオフした場合の挙動

OPTAGE

L2C クライアントが L2C サーバに接続されている状態で、Windows オペレーティングシステムからログオフした場合、L2C サーバとの接続は切断されますが、正常な手順で終了していない為、エラー画面が表示されたり、セッションが残留し次回接続時に接続不可になる場合があります。

Windows オペレーティングシステムを「シャットダウン」、「再起動」した場合、L2C クライ アント設定プログラムにより L2C サーバとの接続は切断されます。こちらも、ログオフ時 と同様に、正常な手順で終了していない為、エラー画面の表示やセッションが残留し次回 接続時に接続不可になる場合があります。

また長時間 L2C サーバと接続ができない場合、自動的に「切断」状態となります。

※「切断」をせずに「終了」や「シャットダウン」、「再起動」、USBトークンを抜くなどを 行った場合、L2Cサーバとの切断処置が正常に行われず、次回以降接続時に以下の エラー画面が表示される可能性がございます。必ず「切断」を実施いただきますよう お願いいたします。

C:¥Program Files (x86)¥L2Connect¥L2Connect Remote Access¥L2Access.exe X

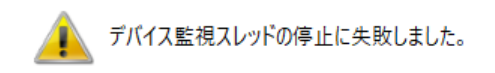

ОК

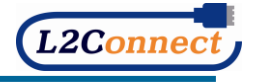

# 4. USB トークンの管理ツール(ePass マネージャ)

**4**. 1 管理ツール(ePass マネージャ)

OPTAGE

ユーザ PIN の変更、PIN ブロックされた USB トークンの解除の際には、CD-ROM に同梱されている管理ツール(ePass マネージャ)を使用します。

 ※サービスご利用開始時にお渡しした、インストールメディアをご用意ください。
 ※インストールメディアがお手元にない場合、SECURE CONNECT サポート窓口に お問い合わせください。SECURE CONNECT サポート窓口につきましては、
 「8.1 SECURE CONNECT サポートサイト」をご参照ください。

| USB トークンの種別 | USB トークンマネージャインストールファイル名 |
|-------------|--------------------------|
| ePass2003   | ePassManagerAdm_2003.exe |

管理ツール(ePass マネージャ)を使用するには、管理ツール(ePass マネージャ)を起動する パソコンに USB トークンドライバがインストールされている必要があります。 USB トークンドライバのインストールにつきましては、「2.1 USB トークンドライバ (ePass2003)のインストール」をご参照下さい。

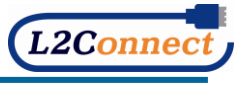

#### **4**. **2** USB トークンの PIN ブロック

OPTÁGE

USB トークンの PIN ブロック

ユーザ PIN の入力を10回連続で間違えると、USB トークンが PIN ブロックされ使用できな くなります。

- ※USB トークンが PIN ブロックされた場合には、L2Connect Remote Access (L2C クライアント) のポップアップメッセージ、ログに「PIN コードがロックされています」と表示されます。
- USB トークンが PIN ブロックされた場合、管理ツール (ePass マネージャ)を使用し PIN ブロッ クを解除して下さい。
- ※PIN ブロックの解除には、SO PIN (管理者 PIN) が必要となります。
- ※S0 PIN につきましては、お客様の SECURE CONNECT 管理者の方のみに通知して おります。
- ※弊社ヘルプデスク窓口ではセキュリティ上、SO PIN をお教えすることはできません。
- ※S0 PIN がご不明な方につきましては、お客様の **SECURE CONNECT** 管理者 の方にお問い合わせ下さい。
- ※S0 PIN がご不明な SECURE CONNECT 管理者の方につきましては、弊社担当営業 にまでお問い合わせ下さい。

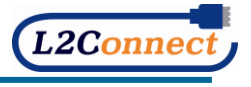

4. 3 ユーザ PIN の変更 (ePass2003)

OPTÁGE

 ユーザ PIN を変更する USB トークンを接続し、ePass2003 管理ツールのアイコンまたは 右下タスクバーに表示される下記トークンのアイコンをダブルクリックして、管理ツ ールを起動して下さい。

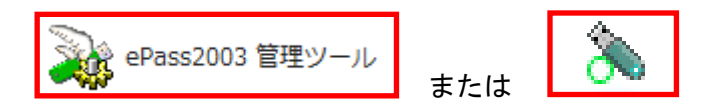

※セキュリティの警告またはユーザアカウント制御が表示された場合は、「はい」をクリック して下さい。

2)管理ツール(ePass マネージャ)の画面が表示されますので、スロットリストに認識されたデバイスを選択し、「ユーザ PIN 変更」ボタンをクリックして下さい。

| しょう かくなんとく   | 55989190002000                                                                                                    |             | ログイン(L)      |
|--------------|----------------------------------------------------------------------------------------------------|-------------|--------------|
|              | land.                                                                                                    |             | インポート(R)     |
|              |                                                                                                    |             | エクスポート(E)    |
|              |                                                                                                    | ■性表示しない-> ▼ |              |
| 項目           | 値                                                                                                    |             |              |
| トークン名        | the Manual Annual State                                                                                                    |             | ユーサPIN変更(P)  |
| メーカー         | EnterSafe                                                                                                    |             |              |
| Eデル          | ePass2003                                                                                                    |             | トーケノ名変更(T)   |
| シリアル番号       | and the second second se |             | 1 22-0222(1) |
| とい容量合計       | 63488                                                                                                    |             |              |
| 空きメモリ容量      | 43008                                                                                                    |             | 証明書情報(V)     |
| PIN桁数の上限     | 255                                                                                                    |             |              |
| PIN桁数の下限     | 8                                                                                                    |             |              |
| いーだかせつ パーパー・ | 2.0                                                                                                    | · · · · ·   | <b>A</b>     |

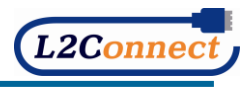

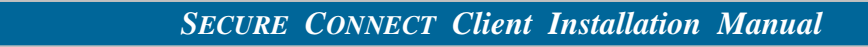

3)「現在のユーザ PIN」、「新しいユーザ PIN」及び「再入力(新しいユーザ PIN と同じもの)」を入力し、「OK」をクリックして下さい。(入力内容は非表示となります。)

| EnterSafe PKI 管理ツ | ール - ePass2003 - 管理者版 |
|-------------------|-----------------------|
|                   | -ザPINを変更する            |
| 現在のPIN:           | •••••                 |
| 新しいPIN:           | •••••                 |
|                   | ■ 強度チェック              |
| 再入力:              | •••••                 |
|                   | アンフト キーボード            |
|                   | OK キャンセル              |

OPTÁGE

※新しいユーザ PIN は、半角英数字で、4 文字以上 120 文字以下で入力して下さい。

4) ユーザ PIN が変更されますので、「OK」をクリックして下さい。

| EnterSafe Pk | (I 管理ツール - ePas | ss2003 - 管理 🔜 🗶 |
|--------------|-----------------|-----------------|
| <b>i</b> =   | ユーザPIN変更 成功     |                 |
|              |                 | ок              |

以上で、ユーザ PIN の変更は完了です。

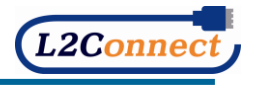

**4**. **4** ユーザ PIN ブロックの解除(ePass2003)

OPTÁGE

※PIN ブロックの解除には SO PIN が必要です。

※S0 PIN につきましては、お客様の SECURE CONNECT 管理者の方のみに通知しております。
 ※弊社ヘルプデスク窓口ではセキュリティ上、S0 PIN をお教えすることはできません。
 ※S0 PIN がご不明な SECURE CONNECT 管理者の方につきましては、弊社担当営業

にまでお問い合わせ下さい。

 PIN ブロックを解除したい USB トークンを接続し、ePass2003 管理ツールのアイコン または右下タスクバーに表示される下記アイコンをダブルクリックし、管理ツールを 起動します。

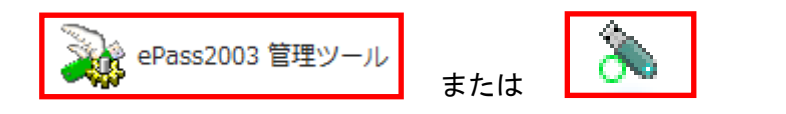

※セキュリティの警告またはユーザアカウント制御が表示された場合は、「はい」をクリック して下さい。

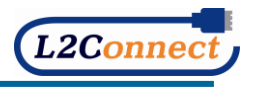

2)管理ツール(ePass マネージャ)の画面が表示されますので、スロットリストに認識されたデバイスを選択し、右メニュー下段にある「▲」クリックし、次画面へ移動して下さい。

| シューション かっていてい                                                                | E90017017220%                                                                                                  |             | ログイン(L)                |
|------------------------------------------------------------------------------|----------------------------------------------------------------------------------------------------|-------------|------------------------|
|                                                                              | and a                                                                                                    |             | 「<br>インボート(R)          |
|                                                                              |                                                                                                    |             | [」」<br>「」 クスポート(E)     |
|                                                                              | 厦                                                                                                    | ■性表示しない-> ■ |                        |
| 項目                                                                           | 値                                                                                                    |             |                        |
|                                                                              | The second second second second second second second second second second second second second second second s |             | ユーザPIN変更(P)            |
| トーケッタ                                                                        |                                                                                                    |             |                        |
| トークン名<br>メーカー                                                                | EnterSafe                                                                                                    |             |                        |
| トークン名<br><u>メーカー</u><br>モデル                                                  | EnterSafe<br>ePass2003                                                                                         | =           | トーか, 夕亦面(工)            |
| トークン名<br>メーカー<br>モデル<br>シリアル番号                                               | EnterSafe<br>ePass2003                                                                                         |             | トークン名変更(T)             |
| トークン名<br>メーカー<br>モデル<br>シリアル番号<br>メモリ容量合計                                    | EnterSafe<br>ePass2003<br>63488                                                                                | E           | トークン名変更(T)             |
| トークン名<br>メーカー<br>モデル<br>シリアル番号<br>メモリ容量合計<br>空きメモリ容量                         | EnterSafe<br>ePass2003<br>63488<br>43008                                                                       | E           | トークン名変更(T)<br>証明書情報(V) |
| トーケン名<br>メーカー<br>モデル<br>シリアル番号<br>メモリ容量合計<br>空きメモリ容量<br>PIN術数の上限             | EnterSafe<br>ePass2003<br>63488<br>43008<br>255                                                                | H.          | トークン名変更(T)<br>証明書情報(V) |
| トーケン名<br>メーカー<br>モデル<br>シリアル番号<br>メモリ容量合計<br>空きメモリ容量<br>PIN術数の上限<br>PIN術数の下限 | EnterSafe<br>ePass2003<br>63488<br>43008<br>255<br>8                                                           | H.          | トーケン名変更(T)<br>証明書情報(V) |

3)「PIN ブロック解除」ボタンをクリックして下さい。

OPTÁGE

| ◆ トークン一覧                                                           | 121                                                                                                    |             | PINブロック解释除(U) |
|--------------------------------------------------------------------|----------------------------------------------------------------------------------------------------|-------------|---------------|
|                                                                    |                                                                                                    | 副性表示しない-> ▼ | 初期化(I)        |
| 項目                                                                 | 値                                                                                                    | <u> </u>    |               |
| トークン名                                                              | and the second second sec |             |               |
| メーカー                                                               | EnterSafe                                                                                                    |             |               |
| 1. 13                                                              |                                                                                                    |             |               |
| モデル                                                                | ePass2003                                                                                                    | =           | SO PIN 変更(G)  |
| テース<br>モデル<br>シリアル番号                                               | ePass2003                                                                                                    | E           | SO PIN 変更(G)  |
| メース<br>モデル<br>シリアル番号<br>メモリ容量合計                                    | ePass2003<br>63488                                                                                                    | E.          | SO PIN 変更(G)  |
| メース<br>モデル<br>シリアル番号<br>メモリ容量合計<br>空きメモリ容量                         | ePass2003<br>63488<br>43008                                                                                                    | E           | SO PIN 変更(G)  |
| イン<br>モデル<br>シリアル番号<br>メモリ容量合計<br>空きメモリ容量<br>PIN桁数の上限              | ePass2003<br>63488<br>43008<br>255                                                                                                    | E           | SO PIN 変更(G)  |
| メデル<br>モデル<br>シリアル番号<br>メモリ容量合計<br>空きメモリ容量<br>PIN桁数の上限<br>PIN桁数の下限 | ePass2003<br>63488<br>43008<br>255<br>8                                                                                                    | E           | SO PIN 変更(G)  |

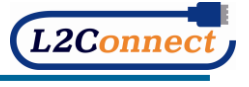

4)「SO PIN」、「新しいユーザ PIN」及び「再入力(新しいユーザ PIN と同じもの)」を入力 します。(入力内容は非表示となります。)

| EnterSafe PKI 管理ツ | ール - ePass2003 - 管理者版 |
|-------------------|-----------------------|
|                   | ーザPINブロックを解释除する       |
| SO PIN:           | •••••                 |
| 新しいユーザPIN:        | •••••                 |
|                   | 强度チェック                |
| 再入力:              | •••••                 |
|                   | □ ソフト キーボード           |
|                   | OK キャンセル              |

OPTÁGE

※新しいユーザ PIN は、半角英数字で、4 文字以上 120 文字以下で入力して下さい。

5) PIN ブロックが解除されますので、「OK」をクリックします。 その後、USB トークンは再使用可能になります。

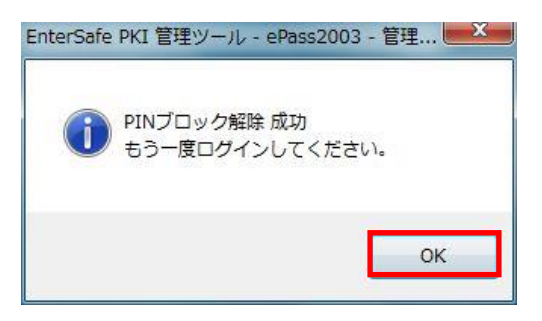

以上で、PIN ブロックの解除は完了です。

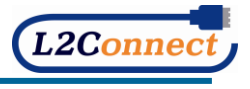

#### 4. 5 ユーザ PIN のリセット (ePass2003)

OPTÁGE

ユーザ PIN を忘れてしまった場合は ePass マネージャを使用し、ユーザ PIN を任意のもの に変更することができます。

「4. 4 ユーザ PIN ブロックの解除 (ePass2003)」と同じ手順でユーザ PIN のリセットを 実施して下さい。

※ユーザ PIN をリセットするには SO PIN が必要です。

※S0 PIN につきましては、お客様の SECURE CONNECT 管理者の方のみに通知して おります。

※弊社ヘルプデスク窓口ではセキュリティ上、SO PIN をお教えすることはできません。

※S0 PIN がご不明な **SECURE CONNECT** 管理者の方につきましては、弊社担当営業 にまでお問い合わせ下さい。

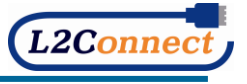

## 5. SECURE CONNECT のアップグレード

#### 5. 1 L2C クライアントのアップグレード

OPTAGE

※管理者権限のあるユーザで実施して下さい。 ※アップグレード(上書きインストール)時、既存の設定情報が引き継がれます。

1) 付属されている CD-ROM の「インストール CD」-「PC」-「install」-「L2Connect Remote Access for Windows」フォルダを選択して下さい。

 ※サービスご利用開始時にお渡しした、インストールメディアをご用意ください。
 ※インストールメディアがお手元にない場合、SECURE CONNECT サポート窓口に お問い合わせください。SECURE CONNECT サポート窓口につきましては、
 「8.1 SECURE CONNECT サポートサイト」をご参照ください。

2) L2C クライアントインストーラ(拡張子 exe)を実行して下さい。

L2Connect2003.I2c
Setup1.5.7.294-Access.exe

※L2C クライアントのバージョンにつきましては、表記と異なる場合がございます。
 ※セキュリティの警告またはユーザアカウント制御が表示された場合は、「はい」をクリックして下さい。

3) セットアップ画面が表示されますので、「次へ」をクリックして下さい。

| 🔂 L2Connect Remote Access fo | r Windows セットアップ 🗖 🖃 💌                                                                                                    |
|------------------------------|----------------------------------------------------------------------------------------------------|
|                              | L2Connect Remote Access for Windows セッ<br>トアップ ウィザードへようこそ                                                                                                    |
|                              | このウィザードは、L2Connect Remote Access for Windowsのインス<br>トールをガイ化していきます。<br>セットアップを開始する前に、他のすべてのアプリケーションを終了<br>することを推奨します。これによってセットアップがコンビュータを再<br>起動せずに、システム ファイルを更新することが出来るようになりま<br>す。<br>徳けるには Dたへ] をクリックして下さい。 |
|                              | 次へ(N) > キャンセル                                                                                                    |

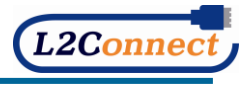

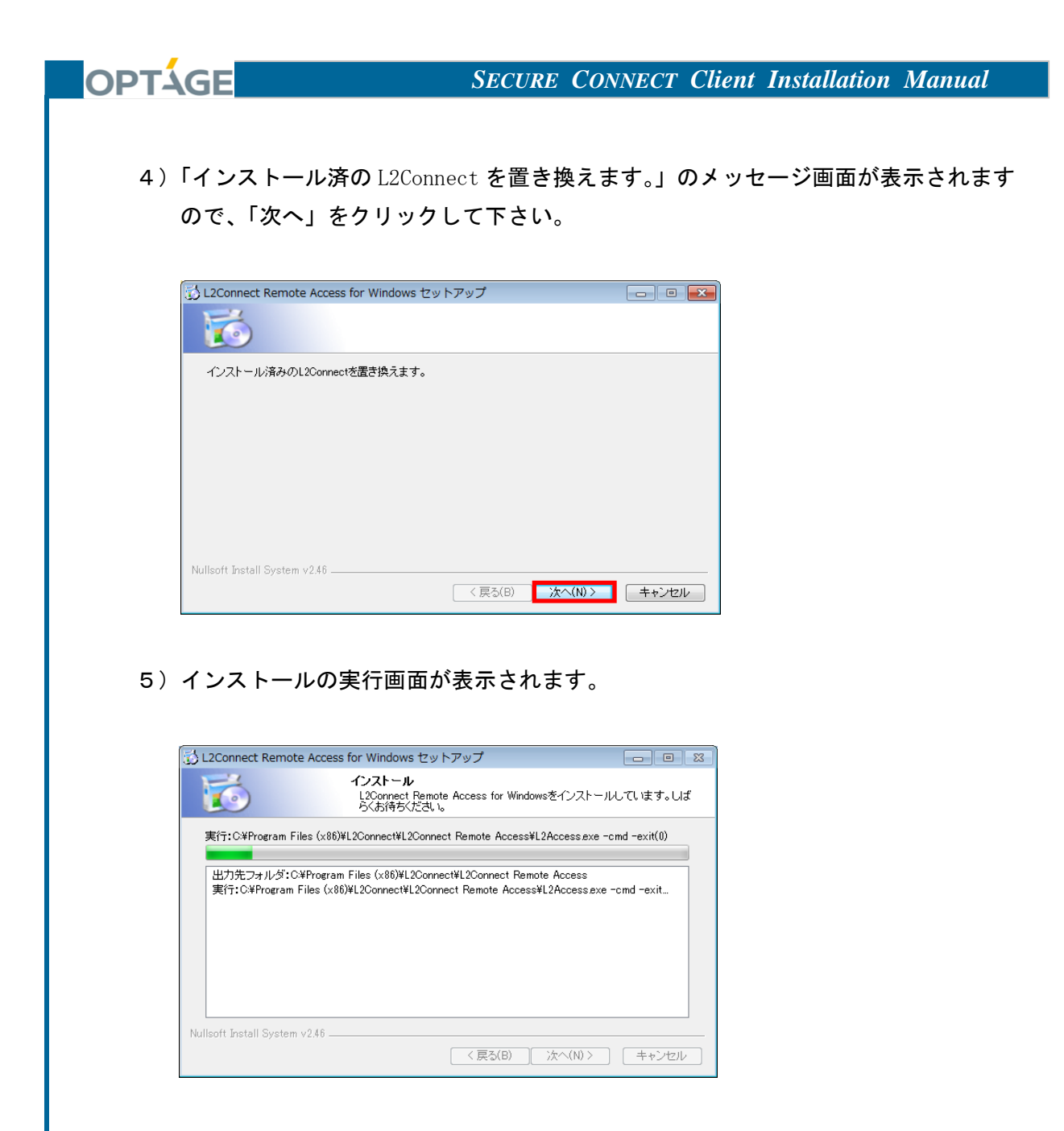

 インストールが完了すると完了画面が表示されますので、「次へ」をクリックして 下さい。

| L2Connect Remote A                                                                                                    | ccess for windows セット                                                                                                    | ・アップ                                                                                                    |                                                                                                    |                        |
|----------------------------------------------------------------------------------------------------|----------------------------------------------------------------------------------------------------|----------------------------------------------------------------------------------------------------|----------------------------------------------------------------------------------------------------|------------------------|
| 6                                                                                                    | インストールの完了<br>インストールに成功                                                                                                    | しました。                                                                                                    |                                                                                                    |                        |
| 完了                                                                                                    |                                                                                                    |                                                                                                    |                                                                                                    |                        |
| 指出:L2Connect 使用<br>指出:ssleay32dll_10<br>指出:libeay32dll_10<br>ファイルの剤(除:C¥Pr<br>ファイルの剤(除:C¥Pr<br>ファイルの剤(除:C¥Pr<br>フォルダの剤(除:C¥Pr<br>フォルダの剤(除:C¥Pr)<br>アンインストーラの作用<br>完了 | 許諾契約書pdf_ 100%<br>0%<br>0%<br>ogram Files (x86)¥L2Connect<br>ogram Files (x86)¥L2Connect<br>ogram Files (x86)¥L2Connec<br>ogram Files (x86)¥L2Connec<br>ogram Files (x86)¥L2Connec<br>%;C2¥Program Files (x86)¥L2 | t¥L2Connect Remote<br>t¥L2Connect Remote<br>t¥L2Connect Remote<br>t¥L2Connect Remote<br>t¥L2Connect Remote<br>iConnect¥L2Connect | Access¥work¥L2C<br>Access¥work¥L2C<br>Access¥work¥L2C<br>Access¥work¥<br>Access<br>Remote Access¥Ur | Card<br>Card.i<br>Card |
| llsoft Install System v2.                                                                                                    | 46                                                                                                    |                                                                                                    |                                                                                                    |                        |

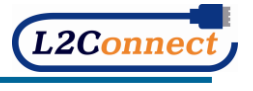

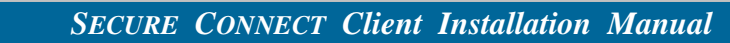

7) セットアップウィザード完了画面が表示されますので、「完了」をクリックして下さい。

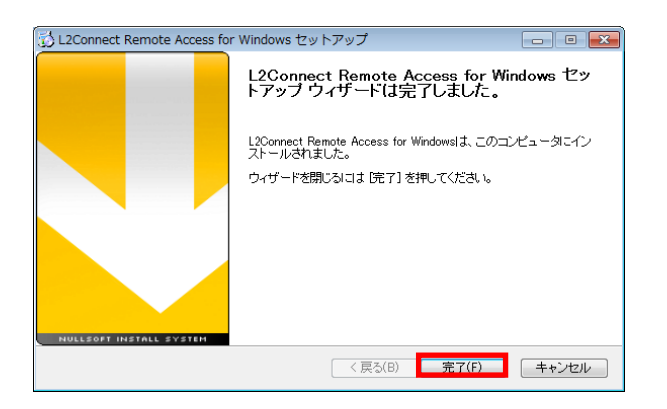

OPTÁGE

以上で、L2C クライアントのアップグレードは完了です。

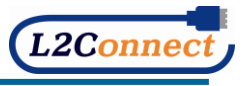

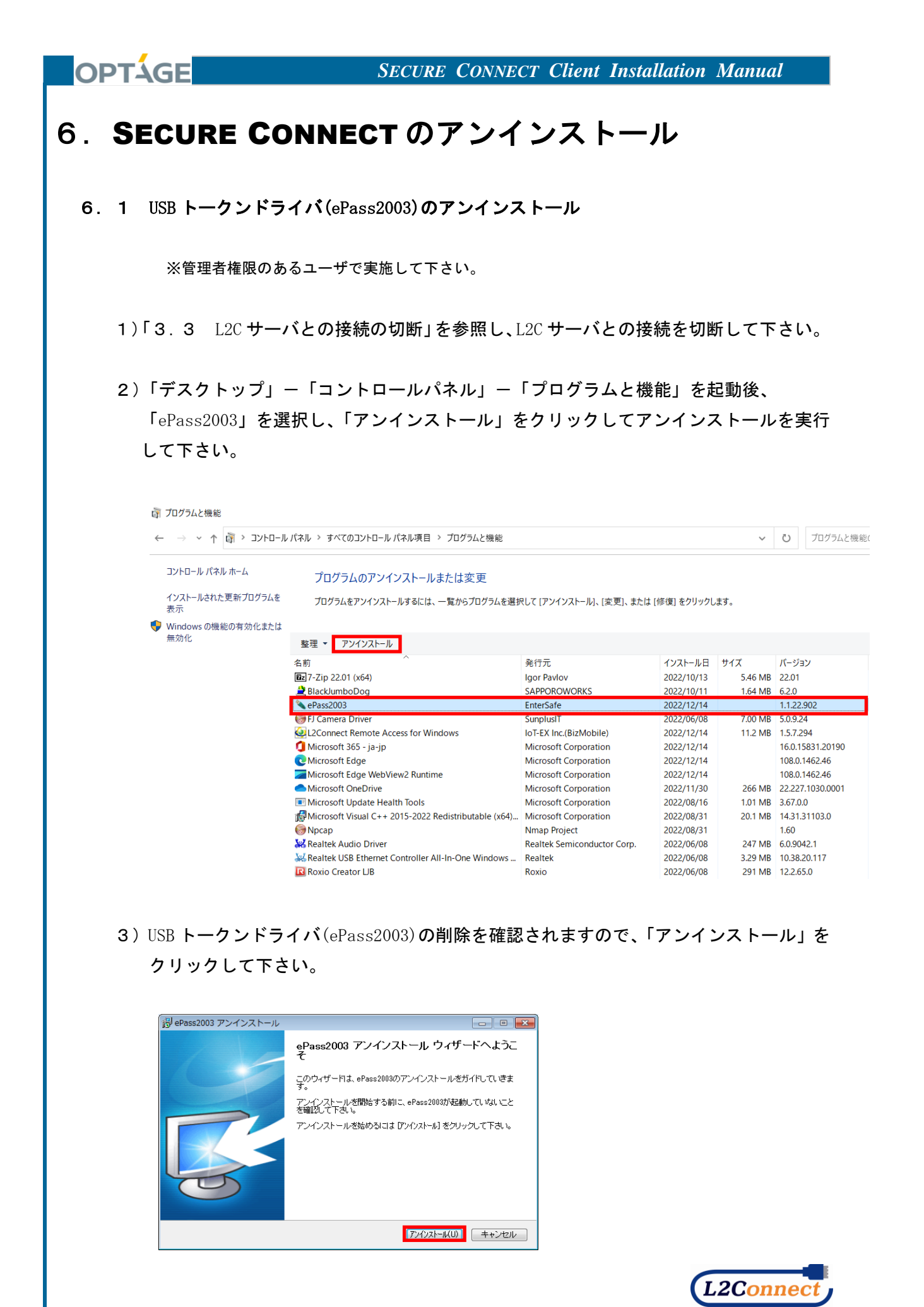

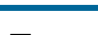

40 -

4) USB トークンドライバ(ePass2003)のアンインストール実行中の画面が表示されます。

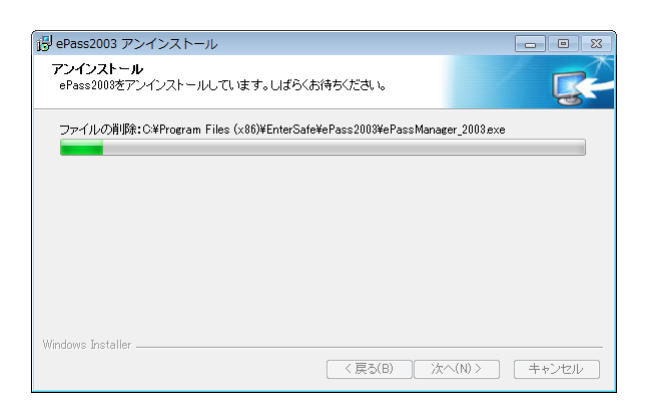

5) USB トークンドライバ(ePass2003)がアンインストールされた後、再起動を求めるダイ アログが表示されますので、「完了」をクリックして下さい。

パソコンが再起動されます。

OPTÁGE

(再起動されない場合は、実行しているプログラムを全て終了し、シャットダウン メニューから再起動をクリックして下さい。)

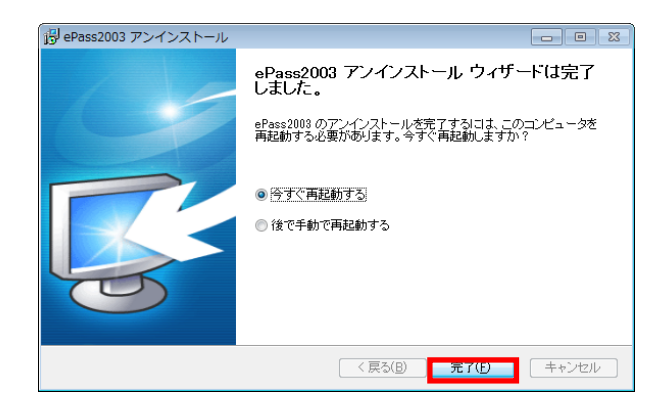

以上で、USB トークンドライバ(ePass2003)のアンインストールは完了です。

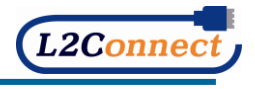

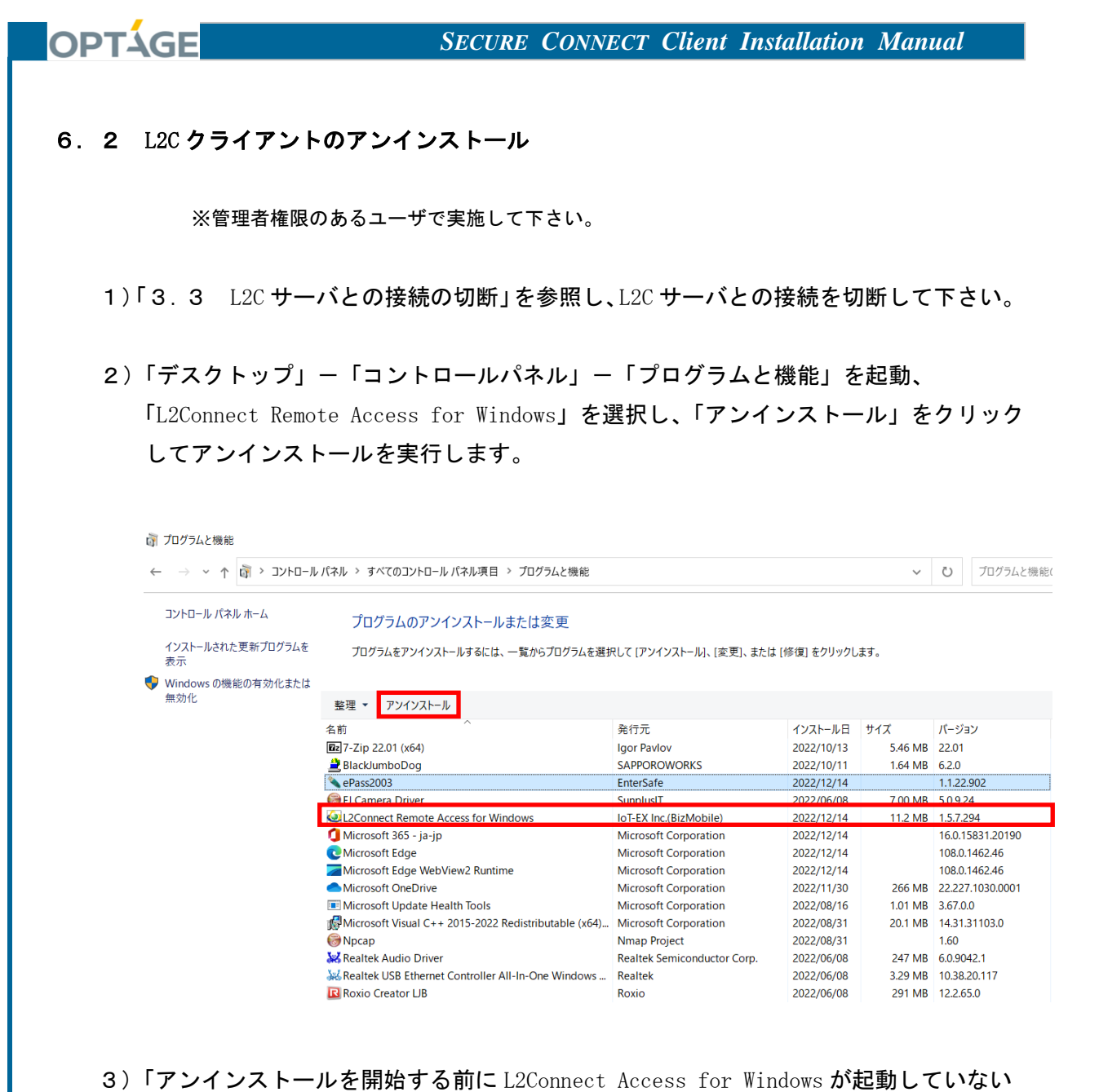

 アンインストールを開始する前に L2Connect Access for Windows が起動していない ことを確認して下さい。」というメッセージが表示されますので、確認後「次へ」を クリックします。

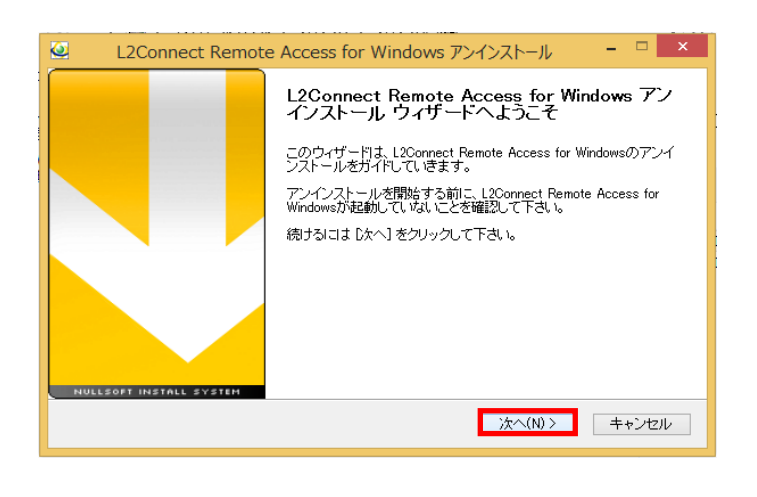

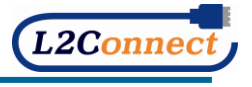

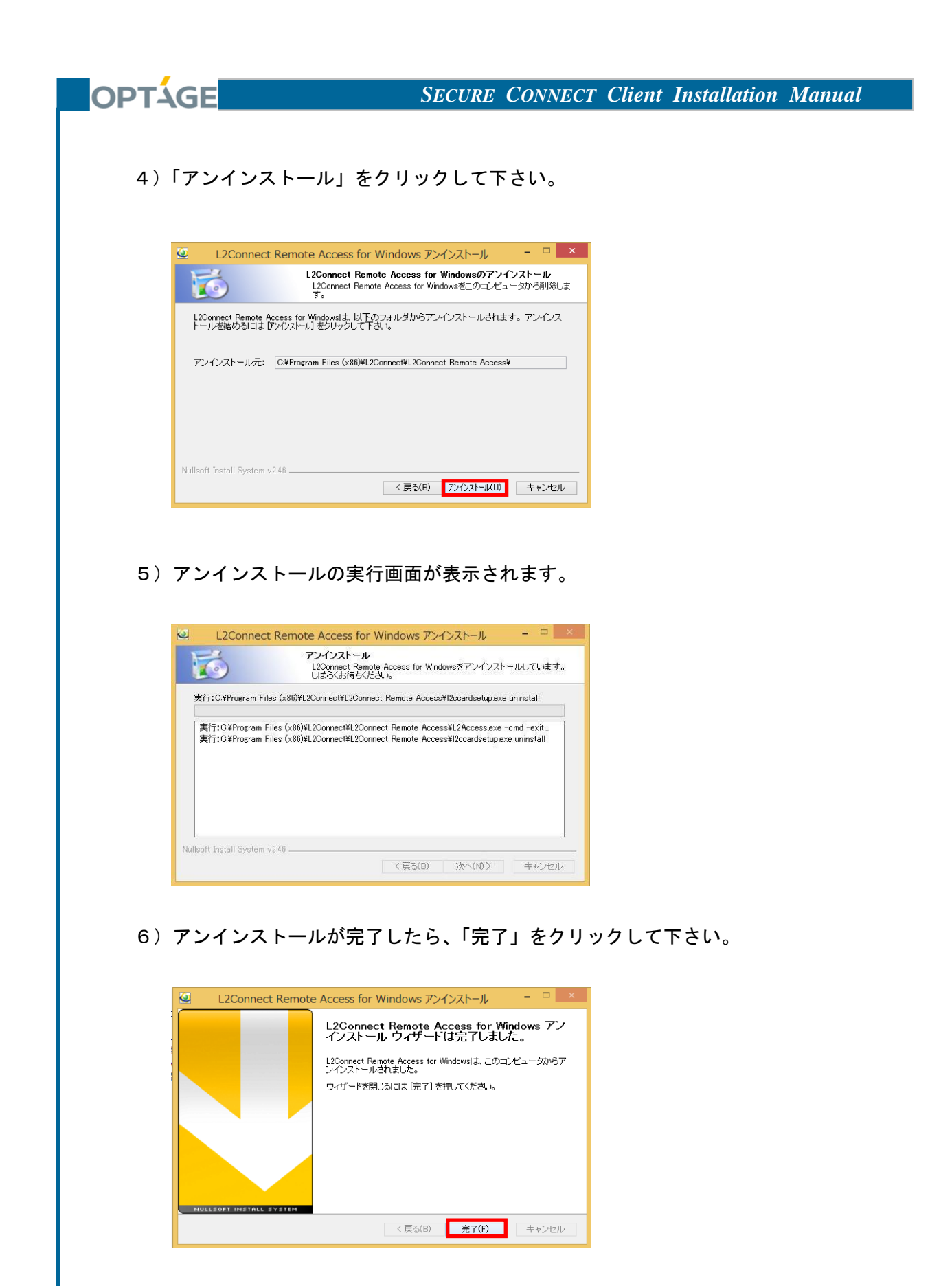

※L2C クライアントのアンインストールの場合は、コンピュータを再起動する必要はありません。

以上で、L2C クライアントのアンインストールは完了です。

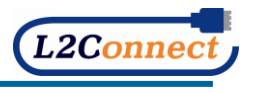

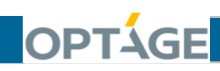

6. 3 アンインストール後の L2Connect 仮想ネットワークデバイス

L2C クライアントをアンインストールする場合、L2C クライアントのプログラムファイルは すべて削除され、L2Connect 仮想ネットワークデバイスも自動的に削除されます。 ただし、L2Connect 仮想ネットワークデバイスに設定されていた MAC アドレスは、 コンピュータに記憶されています。

再度、L2C クライアントをインストールした場合、コンピュータに記憶されている MAC アドレスが L2Connect 仮想ネットワークデバイスに設定されます。

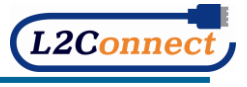

# 7. トラブルシューティング

OPTÁGE

7. 1 L2C クライアントのトラブルシューティング

L2C サーバに接続する際に、エラーが発生して L2C サーバに接続できない場合は、 「接続状況」画面または「ログイン」画面に表示されるエラーメッセージを参考に トラブルシューティングを行うことができます。 表示されるエラーメッセージとその対処方法を以下に示します。 以下のトラブルシューティングを実施しても問題が解決できない場合は、お客様の システム管理者かネットワーク管理者にお問い合わせ下さい。

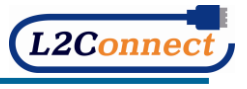

7. 2 L2C クライアントによる接続動作時に発生するエラー

OPTAGE

L2C クライアントによる、接続動作時に発生するエラーに対する対処方法を以下に示します。

・「仮想ネットワークデバイスが利用できません」

L2Connect の通信に使用する仮想ネットワークデバイスを利用できませんでした。 再度、L2C サーバへの接続を行って下さい。接続できなかった場合は、コンピュータを 再起動してから L2C サーバに接続して下さい。

・「サービスとの接続がタイムアウトしました」

L2Connect Communication Engine との接続がタイムアウトしました。 再度、L2C サーバへの接続を行って下さい。接続できなかった場合は、コンピュータを 再起動してから L2C サーバに接続して下さい。

・「サービスとの接続に失敗しました」

L2Connect Communication Engine との接続に失敗しました。 再度、L2C サーバへの接続を行って下さい。接続できなかった場合は、コンピュータを 再起動してから L2C サーバに接続して下さい。

「認証デバイスがみつかりません」

認証デバイスが見つかりませんでした。認証デバイスが正しく接続されているか確認して 下さい。

・「無効な PIN コードが入力されました」

入力された PIN コードは無効です。正しい PIN コードを確認して入力しなおして下さい。

・「PIN コードの有効期限が切れています」

入力された PIN コードの有効期限が切れています。 お客様のシステム管理者かネットワーク管理者にお問合せ下さい。

・「PIN コードがロックされています」

PIN コードがロックされているため、認証デバイスを使用できません。 お客様のシステム管理者かネットワーク管理者にお問合せ下さい。

#### ・「サーバ証明書がまだ有効ではありません」

お使いのコンピュータの日付と時刻の設定が正しいか確認して下さい。

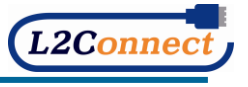

7. 3 L2C サーバへの接続時に発生するエラー

OPTAGE

L2C サーバへの接続時に発生するエラーに対する対処方法を以下に示します。

・「ホスト名が正しくありません」または「不明なホストです」、「指定したホストまで到達で きません」

接続先のL2Cサーバへ指定したホスト名で接続できませんでした。

指定したホスト名が間違っている可能性があります。指定したホスト名を確認して下さい。 または DNS 設定などの名前解決方法が正しいか確認して下さい。

(L2C サーバのホスト名は USB トークンに格納されていますので、お使いのコンピュータの インターネット接続設定が正しいか確認して下さい。)

インターネット接続設定が正しい場合は、お客様のシステム管理者かネットワーク管理者 にお問合せ下さい。

・「指定したホスト名及びポート番号に接続できませんでした」

接続先のL2Cサーバへ、指定したホスト名とポート番号で接続できませんでした。

指定したホスト名またはポート番号が間違っている可能性があります。

指定したホスト名及びポート番号を確認して下さい。

(L2C サーバのホスト名は USB トークンに格納されていますので、お使いのコンピュータの インターネット接続設定が正しいか確認して下さい。)

問題が解決しない場合は、お客様のシステム管理者かネットワーク管理者にお問合せ下さい。

「指定したホスト名及びポートでサーバが起動していません」

接続先の L2C サーバへ、指定したホスト名とポート番号で接続できませんでした。 指定されたホスト名及び、ポート番号上で動作しているプログラムが L2C サーバでない 可能性があります。指定したホスト名及びポート番号を確認して下さい。 問題が解決しない場合は、お客様のシステム管理者かネットワーク管理者にお問合せ下さい。

「指定したホスト名とサーバ証明書に記述されたアドレスが一致しません」

接続先の L2C サーバが提示したサーバ証明書の Common Name 項目が、サーバのアドレス (FQDN)と異なる可能性があります。ホスト名が正しく設定されているか確認して下さい。

#### ・「サーバ証明書の有効期限が切れています」

接続先の L2C サーバのサーバ証明書の有効期限が切れているため、接続できません。 お客様のシステム管理者かネットワーク管理者にお問い合わせ下さい。

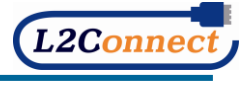

# OPTÁGE

・「サーバ証明書の検証に失敗しました」

接続先の L2C サーバが提示したサーバ証明書が、L2C クライアント(接続プロファイル) に登録されている信頼する認証局によって署名されたものではないため、サーバの正当性 を検証することができなかった可能性があります。信頼する認証局の認証局証明書が正し く登録されているかどうか確認して下さい。

(L2C クライアントのインストール時に接続プロファイルが読み込めていない場合、信頼 する認証局の認証局証明書が正しく登録されません。)

問題が解決しない場合は、お客様のシステム管理者かネットワーク管理者にお問合せ下 さい。

#### ・「ユーザ認証に失敗しました」

接続先の L2C サーバでユーザ認証できませんでした。以下の原因が考えられます。 設定が正しく登録されているかどうか確認して下さい。

- ① 証明書、ライセンスが有効なものでない。
- 仮想スイッチ名の指定が間違っている。
- ③ 仮想スイッチにユーザが登録されていない。

(ユーザ認証に必要な情報は、USB トークンに格納されています。) 問題が解決しない場合は、お客様のシステム管理者かネットワーク管理者にお問合せ下さい。

#### ・「ライセンスが未登録か同一ライセンスで接続中のユーザがいます」

L2C クライアントに登録されているライセンス情報(UnitID または種別)が接続先の L2C サーバの情報と一致していないため、接続できません。 または、同一のライセンスを持つユーザが別のコンピュータから L2C サーバに接続してい る可能性があります。 問題が解決しない場合は、お客様のシステム管理者かネットワーク管理者にお問合せ下さい。

#### 「サーバのセッション数上限を超えたために接続できません」

L2C サーバ側で設定されている、最大セッション数の上限値を超えた接続が L2C サーバ、または仮想スイッチに対して行われている可能性があります。お客様のシステム管理者かネットワーク管理者にお問い合わせ下さい。

#### ・「このユーザは接続拒否されています」

L2C サーバで設定できるオプションのうち、「接続拒否」が設定されている可能性があり ます。お客様のシステム管理者かネットワーク管理者にお問い合わせ下さい。

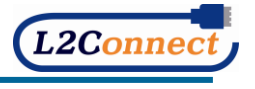

・「接続先のサーバがクライアントの接続プロトコルに対応していません」 接続先のL2CサーバとL2Cクライアントの接続プロトコルが一致していないため、 接続できません。お客様のシステム管理者かネットワーク管理者にお問い合わせ下さい。

・「証明書が壊れているか暗号化アルゴリズムが正しくありません」

クライアント証明書が壊れている可能性があります。または、L2C クライアントが未対応の 暗号化アルゴリズムが利用されている可能性があります。お客様のシステム管理者かネット ワーク管理者にお問い合わせ下さい。

・「サーバが証明書を送ってきませんでした」 接続先のL2Cサーバからサーバ証明書が送付されていない可能性があります。 お客様のシステム管理者かネットワーク管理者にお問い合わせ下さい。

・「プロキシサーバに要求された認証に失敗しました」

プロキシサーバ経由での接続で、指定されたユーザ名とパスワードで認証エラーが発生し、 接続できませんでした。プロキシサーバの認証情報を確認して下さい。 問題が解決しない場合は、お客様のシステム管理者かネットワーク管理者にお問い合わせ 下さい。

・「プロキシエラー」

指定したプロキシサーバを経由した接続ができませんでした。プロキシサーバのサーバ名、 ポート番号、認証情報の設定を確認して下さい。 問題が解決しない場合は、お客様のシステム管理者かネットワーク管理者にお問い合わせ

下さい。

OPTAGE

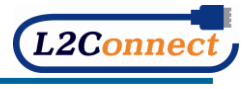

7. 4 L2C サーバとの接続中に発生するエラー

OPTÁGE

L2Cサーバとの接続中に発生するエラーに対する対処方法を以下に示します。

・「通信がタイムアウトしました」または「サーバとの通信が切断されました」、「接続中に入 出力エラーが発生しました」

接続中のL2Connect 通信が、通信タイムアウトにより切断されました。再接続して下さい。 現象が頻発する場合は、お客様のシステム管理者かネットワーク管理者にお問い合わせ 下さい。

 $\downarrow$ 

(インターネット接続環境について)

L2Connect 通信は、L2Cサーバとの接続にインターネット接続を使用しています。

そのため、インターネットへの接続方法がダイアルアップ(ISDN、PHS や 3G 等)の場合や ADSL などインターネット接続点との距離やノイズにより通信品質が影響を受けやすい場合 は、「通信タイムアウト」が頻発する場合があります。

「通信タイムアウト」が頻発する場合は、お客様のシステム管理者かネットワーク管理者に 調査を依頼して下さい。

L2Connect 通信をしているホストに ping を実行して、応答(Reply time) が 1000ms を超え る場合は、Windows が「通信タイムアウト」を検知する可能性が高くなります。

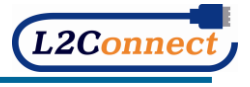

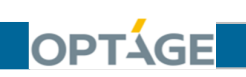

# 8. SECURE CONNECT サポートサイト

#### 8. 1 SECURE CONNECT サポートサイト

**SECURE CONNECT** サポートサイトについては、「OPTAGE ユーザーサポート」内の 以下 URL をご参照ください。

・SECURE CONNECT サポート https://support.optage.co.jp/service/secureconnect/

・SECURE CONNECT 約款・規約一覧 https://support.optage.co.jp/contract/stipulation.html

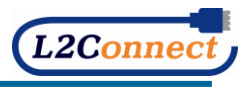

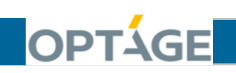

### SECURE CONNECT Client Installation Manual ver8.0

■ 改訂履歴

| 2005 年 1 月 12 日  | Secure Mobile クライアント インストール マニュアル ver1.00                  |
|------------------|------------------------------------------------------------|
|                  | 初版                                                         |
| 2005 年 1 月 16 日  | Secure Mobile クライアント インストール マニュアル ver1.01                  |
|                  | 修正内容: 内容修正                                                 |
| 2005 年 1 月 23 日  | Secure Mobile クライアント インストール マニュアル ver1.03                  |
|                  | 修正内容: 内容修正、項目追加                                            |
| 2005 年 3 月 25 日  | Secure Mobile クライアント インストール マニュアル ver1.10                  |
|                  | 修正内容: USBトークン対応                                            |
| 2005 年 3 月 30 日  | Secure Mobile クライアント インストール マニュアル ver1.20                  |
|                  | 修正内容: 項目追加                                                 |
| 2005 年 8 月 30 日  | Secure Mobile クライアント インストール マニュアル ver1.30                  |
|                  | 修正内容:内容修正、項目追加                                             |
| 2005 年 11 月 30 日 | Secure Mobile Client Installation Manual ver2.00           |
|                  | 修正内容:内容修正、Secure Logon 同梱廃止による項目削除、                        |
|                  | ePassNgMgr の項目追加                                           |
| 2006 年 7月 10日    | Secure Mobile Client Installation Manual ver2.01           |
|                  | 修正内容:USB トークン閉塞時の対応について追加、ユーザ PIN を忘                       |
|                  | れた時の対応について追加                                               |
| 2006 年 7 月 12 日  | Secure Mobile Client Installation Manual ver2.02           |
|                  | 修正内容:ユーザ PIN のリセットについて内容修正                                 |
| 2006 年 7月 25日    | Secure Mobile Client Installation Manual ver2.03           |
|                  | 修正内容:SoftEther CA Client の説明文修正、設定方法について内                  |
|                  | 容修正                                                        |
| 2007年2月6日        | Secure Mobile Client Installation Manual ver3.00           |
|                  | 修正内容:サーバの L2Connect 移行にともなう修正、SoftEther CA                 |
|                  | Client <b>から</b> L2Connect Remote Access <b>への変更</b>       |
| 2007 年 4 月 24 日  | Secure Mobile Client Installation Manual ver3.10           |
|                  | 修正内容 : クライアントソフトのバージョンアップにともなう修正、                          |
|                  | L2Connect Remote Access 1.0 for Windows からL2Connect Remote |
|                  | Access 1.1 for Windows <b>への変更</b>                         |
|                  |                                                            |

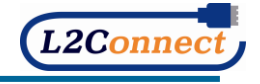

| OPTÁGE                                    | SECURE CONNECT Client Installation Manual                                                                                                    |
|-------------------------------------------|----------------------------------------------------------------------------------------------------|
| 2007 年 7月 25日                             | SECURE CONNECT Client Installation Manual ver4.00                                                                                                    |
|                                           | 修正内容:サービス名を Secure Mobilel から SECURE CONNECT                                                                                                    |
|                                           | へ変更したことにともなう修正、クライアントソフトのバージョン                                                                                                    |
|                                           | アップにともなう修正、L2Connect Remote Access 1.1.1 for Windows                                                                                                    |
|                                           | の WindowsVista 対応、ePass1000 PKI ドライバー v4.2 for Windows                                                                                                    |
|                                           | の WindowsVista 対応、ePassNgMgr(Ver.2.1)の WindowsVista 対応                                                                                                    |
| 2008 年 6月 27日                             | SECURE CONNECT Client Installation Manual ver4.10                                                                                                    |
|                                           | 修正内容 : クライアントソフトのバージョンアップにともなう修正、                                                                                                    |
|                                           | L2Connect Remote Access 1.1.1 for Windows から L2Connect Remote                                                                                                    |
|                                           | Access 1.2.3 for Windows <b>への変更</b>                                                                                                    |
| 2010 年 6月9日                               | SECURE CONNECT Client Installation Manual ver4.20                                                                                                    |
|                                           | 修正内容:クライアントソフトのバージョンアップにともなう修正                                                                                                    |
|                                           | L2Connect Remote Access 1.2.3 for Windows から L2Connect Remote                                                                                                    |
|                                           | Access 1.3.2 for Windows への変更、L2Connect Remote Access                                                                                                    |
|                                           | 1.3.2 for WindowsのWindows7対応、ePass1000 PKI ドライバー v4.4                                                                                                    |
|                                           | for Windows の Windows7 対応、ePassNgMgr (Ver.2.1) の Windows7                                                                                                    |
|                                           | 対応                                                                                                    |
| 2013 年 10 月 1 日                           | SECURE CONNECT Client Installation Manual ver4.30                                                                                                    |
|                                           | 修正内容:クライアントソフトのバージョンアップにともなう修正、                                                                                                    |
|                                           | Windows8 <b>対応</b>                                                                                                    |
| 2013 年 12 月 9 日                           | SECURE CONNECT Client Installation Manual ver4.31                                                                                                    |
|                                           | 修正内容:メトリックに関する設定例を追記                                                                                                    |
| 2014 年 6月 16日                             | SECURE CONNECT Client Installation Manual ver5.0                                                                                                    |
|                                           | 修正内容:Windows8.1対応へ変更                                                                                                    |
| 2016 年 3 月 7 日                            | SECURE CONNECT Client Installation Manual ver6.0                                                                                                    |
|                                           | 修止内容: Windows10 対心へ変更、ePass2003 対心へ変更                                                                                                    |
| 2016 年 4 月 4 日                            | SECURE CONNECT Client Installation Manual ver6.1                                                                                                    |
|                                           |                                                                                                    |
| 2019 年 4 月 1 日                            | SECURE CONNECT Client Installation Manual verb. 2                                                                                                    |
|                                           |                                                                                                    |
| 2019 年 11 <b>月</b> 1 <b>日</b>             | SECURE CONNECT Client Installation Manual vero. 3                                                                                                    |
| 2021 年 10 日 20 日                          | 修正内谷: 云社舟禰に件 J Secone connect リホート芯口の変更<br>SECUDE CONNECT (light Installation Manual your 0                                                                                                    |
| 2021 <del>+</del> 10 <b>J</b> 20 <b>L</b> | SECORE CONNECT CHIEft Installation Manual Verl.0                                                                                                    |
|                                           | した OS の 変更 $_{\text{OPass}}$ 1000 $_{\text{OPass}}$ 1000 |
|                                           | PIN ブロック回数の修正、クライアントソフトのバージョンアップに                                                                                                    |
|                                           |                                                                                                    |
|                                           |                                                                                                    |

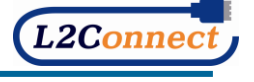

| OPTÁGE          | SECURE CONNECT Client Installation Manual        |
|-----------------|--------------------------------------------------|
|                 |                                                  |
| 2021 年 11 月 1 日 | SECURE CONNECT Client Installation Manual ver7.1 |
|                 | 修正内容: IoT-EX 株式会社社名変更にともなう修正(旧社名:Biz             |
|                 | Mobile <b>株式会社</b> )                             |
| 2023 年1日6日      | SECURE CONNECT (lient Installation Manual ver8 0 |

 2023 年1月6日
 SECURE CONNECT
 Client Installation Manual
 ver8.0

 修正内容:
 Windows11 サポート開始にともなう対応 OS の変更

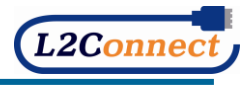